## **Table of Contents**

| Safety Prec        | autions                             | iii      |
|--------------------|-------------------------------------|----------|
| Classificati       | on                                  | iv       |
| <b>General Cle</b> | aning Tips                          | iv       |
| Scrap Com          | puter Recycling                     | vi       |
| CHAPTER            | 1 INTRODUCTION                      | .1       |
| 1.1                | General Description                 | 1        |
| 1.2                | System Specifications               | 2        |
| 1.2.1              | CPU                                 | .2       |
| 1.2.2              | BIOS                                | .2       |
| 1.2.3              | System Memory                       | .2       |
| 1.2.4              | Display                             | .2       |
| 1.2.5              | Ethernet Ports                      | .2       |
| 1.2.6              | PoE PD Port                         | .2       |
| 1.2.7              | Storages                            | .2       |
| 1.2.8              | Wireless                            | . 3      |
| 1.2.9              | USB                                 | . 3      |
| 1.2.10             | COM                                 | 4        |
| 1.2.11             | Power                               | 4        |
| 1.2.12             | Power Button                        | 4        |
| 1.2.13             | DIO                                 | 5        |
| 1.2.14             | WatchDog Timer (WDT)                | 5        |
| 1.2.15             | Restore BIOS Optimal Defaults (JP2) | 5        |
| 1.2.16             | System LED                          | 6        |
| 1.2.17             | Operation Temperature               | 6        |
| 1.2.18             | Storage Temperature                 | 6        |
| 1.2.19             | Humidity                            | 6        |
| 1.2.20             | Weight                              | 6        |
| 1.2.21             | Dimensions                          | 6        |
| 1.2.22             | System I/O Outlets                  | .7       |
| CHAPTER            | 2 HARDWARE INSTALLATION1            | 13       |
| 2.1                | Installing the Memory Module1       | 3        |
| 2.2                | Installing the mSATA 1              | 5        |
| 2.3                | Installing the Hard Disk Drive 1    | 6        |
| 2.4                | Instilling 3G module1               | 8        |
| 2.5                | Installing Din-rail Mounting        | 24       |
| 2.6                | Installing Wall Mounting (optional) | 26       |
| CHAPTER            | 3 AMI UFFI BIOS UTILITY             | 7        |
| 3.1                | Entering Setup                      | 27       |
| 3.2                | The Main Menu                       | 28       |
| 33                 | Advanced Features                   | )a       |
| 3.4                | Chineat Fastura                     | .5       |
| J.4<br>2 E         |                                     | r/<br>10 |
| 3.5                |                                     | ١ð       |
| 3.6                | воот туре                           | <b>N</b> |

| 3.7   | Save & Exit                        |                 |
|-------|------------------------------------|-----------------|
| APPEN | DIX A WATCHDOG TIMER               |                 |
| About | t Watchdog Timer                   |                 |
| How t | o Use Watchdog Timer               |                 |
| APPEN | DIX B POWER BUTTON SETTING FOR WIN | IDOW SOFTWARE59 |

## CHAPTER 1 INTRODUCTION

This chapter contains general information and detailed specifications of the Chapter 1 includes the following sections:

. The

- General Description
- System Specification
- Dimensions
- I/O Outlets

## **1.1 General Description**

Din-rail fanless embedded system is suitable for communications control and for protocol converter applications in critical environments. Built for rugged work environments, features an extra low power consumption Intel<sup>®</sup> ATOM<sup>TM</sup> N3060 (1.6GHz/2-cores) or N3160 (1.6GHz/4-cores) processors supporting industrial temperature range of -20°C to +60°C. Its front accessible I/O cabling is very convenient for wiring and maintenance. offers a VGA output, making it particularly well-suited for communication control, SCADA and industrial automation. Its compact size with Din-rail mounting allows for easy installation into control cabinet. Pre-installed with Linux, Windows<sup>®</sup> 7 embedded, Windows 8 embedded and

provides programmers with a friendly environment for developing application software at a lower cost.

is robust industrial-grade hardware design and adopts the advanced cooling system, besides, supporting the mSATA and SATA SSD (or HDD), which makes it especially suitable for field control & monitoring system solution for following markets:

Utility Industries (Water; Energy; Chemical Plant; Mining...)

Public Transportation Industries (Traffic/ Highway Control; Train/Bus Control...)

Homeland Security (Weather Monitoring/Alarm System...)

- Features
  - Fanless design
  - Wide temperature operation of -20°C +60°C
  - Supports 2 10/100/1000 Base-T Ethernets with Magnetic Isolated Protection
  - Supports 1 PoE PD Compliant with IEEE 802.3at standard through LAN 1
  - 2 COM Ports support RS-232/422/485
  - 4 USB Ports (2 x USB 3.0, 2 x USB 2.0)
  - 2 Wireless (USB and PCIe Interface)
  - Support one 2.5" SATA SSD (or HDD) and one mSATA
  - Wide range 12–24V DC-in with terminal block
  - 8 bits programmable TTL level digital input/output ports.
  - Din-rail mounting

- Wall mounting (optional)
- Passed CE with FCC testing

### • Embedded O.S. Supported

not only supports Windows<sup>®</sup> 8 and Windows<sup>®</sup> 10, but also supports embedded OS, such as Windows<sup>®</sup> 7 embedded, Windows<sup>®</sup> 8 embedded, Linux package support. For storage device, supports one 2.5" SATA SSD (or HDD) and one mSATA.

## 1.2 System Specifications

## 1.2.1 CPU

Onboard Intel<sup>®</sup> ATOM<sup>™</sup> N3060 (1.6 GHz/2-core) processor or N3160 (1.6GHz/4-core) processor

## 1.2.2 BIOS

• AMI (American Megatrends Inc.) UEFI (Unified Extensible Firmware Interface) BIOS.

## 1.2.3 System Memory

- One DDR3L 204-pin SO-DIMM (1.35V) slot.
- Supports 1066MHz max. up to 8GB.

#### 1.2.4 Display

• A slim type 15-pin D-Sub connector as VGA connector.

#### 1.2.5 Ethernet Ports

- LAN Chip : Intel Ethernet Controller I211.
- LAN 1 and LAN 2

The board has dual RJ-45 connectors, support 10/100/1000 Base-T with 1.5KV magnetic isolated protection.

## 1.2.6 PoE PD Port

• Compliant with IEEE 802.3at standard through LAN 1

#### 1.2.7 Storages

- 1 x 2.5" SATA SSD (or HDD) drive bay.
- 1 x mSATA.

## 1.2.8 Wireless

- 2 x Full size Mini Card slot supports Module with USB and PCIe Interface.
- 1 x SIM Card Socket.
- 3 x Antenna holes.

## 1.2.9 USB

- 4 USB Ports (2 x USB 2.0, 2 x USB 3.0)
- USB Pin Define :

#### USB 2.0

| Pin | Signal<br>USB2.0 HUB Port 1 | Pin | Signal<br>USB2.0 HUB Port 2 |
|-----|-----------------------------|-----|-----------------------------|
| 1   | VCC                         | 5   | VCC                         |
| 2   | D0-                         | 6   | D1-                         |
| 3   | D0+                         | 7   | D1+                         |
| 4   | GND                         | 8   | GND                         |

| 5 6 7 8 |  |
|---------|--|
|         |  |

#### USB 3.0

| Pin | Signal<br>USB3.0 Port 2 | Pin | Signal<br>USB3.0 Port 3 |
|-----|-------------------------|-----|-------------------------|
| 1   | VCC                     | 10  | VCC                     |
| 2   | D2-                     | 11  | D3-                     |
| 3   | D2+                     | 12  | D3+                     |
| 4   | GND                     | 13  | GND                     |
| 5   | SSRX2-                  | 14  | SSRX3-                  |
| 6   | SSRX2+                  | 15  | SSRX3+                  |
| 7   | GND                     | 16  | GND                     |
| 8   | SSTX2-                  | 17  | SSTX3-                  |
| 9   | SSTX2+                  | 18  | SSTX3+                  |

| $\left[\begin{array}{c} \frac{9}{4} & \frac{3}{7} & \frac{7}{6} & \frac{5}{5} \\ \hline \frac{9}{7} & \frac{1}{2} & \frac{1}{3} & \frac{1}{4} \end{array}\right]$ |
|----------------------------------------------------------------------------------------------------|

### 1.2.10 COM

- 2 ports DB9 support RS-232/422/485 which can be selected by BIOS.
- Supports Auto Flow Control in RS485 mode.
- Serial Port Pin Define: (DB9 Male) as below

| Pin | RS-232 | RS-422 | RS-485 |
|-----|--------|--------|--------|
| 1   | DCD    | TX-    | Data-  |
| 2   | RXD    | TX+    | Data+  |
| 3   | TXD    | RX+    |        |
| 4   | DTR    | RX-    |        |
| 5   | GND    | GND    | GND    |
| 6   | DSR    |        |        |
| 7   | RTS    |        |        |
| 8   | CTS    |        |        |
| 9   | RI     |        |        |

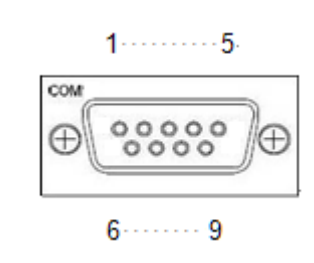

## 1.2.11 Power

- Power Input
  - DC Terminal block : Wide-range 12 24V.

OVP and Reverse protection.

| Pin | Signal | . 17= |
|-----|--------|-------|
| 1   | +      |       |
| 2   | NC     |       |
| 3   | -      | - 416 |

- PoE Power Input

Supports 1 PoE PD Compliant with IEEE 802.3at standard through LAN 1

### 1.2.12

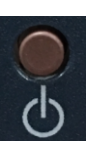

- AT auto power on
- Power button setting for software must be setted up firstly.

Note: Power button setting for Window software is offered on APPENDIX B for reference.

### 1.2.13 DIO

• One DB9 female connector supports 8 bits TTL level programmable digital input/output

--1

6

- The voltage of TTL is 5V
- The programming is as follow:
  - I/O sink current is 8~10mA (Output drive current ± 50 mA)
  - Input/Output can be programmed

| Pin | Signal |        |
|-----|--------|--------|
| 1   | DIO0   |        |
| 2   | DIO1   |        |
| 3   | DIO2   | 5      |
| 4   | DIO3   |        |
| 5   | DIO4   | ⊕ °°°° |
| 6   | DIO5   |        |
| 7   | DIO6   | 9      |
| 8   | DIO7   |        |
| 9   | GND    |        |

## 1.2.14 WatchDog Timer (WDT)

• 1~255 seconds or minutes; up to 255 levels.

## 1.2.15 Restore BIOS Optimal Defaults (JP2)

• Put jumper clip to pin 2-3 for a few seconds then move it back to pin 1-2. Doing this procedure can restore BIOS optimal defaults.

| Function                      | Setting |
|-------------------------------|---------|
| Normal (Default)              | 1-2     |
| Restore BIOS optimal defaults | 2-3     |

| 1 |   |
|---|---|
| 2 |   |
| 3 | 0 |
|   |   |

#### 1.2.16 System LED

• There are showed the LED's indicators and functional descriptions.

| LED Name   | Description                                                                  | Color  |
|------------|------------------------------------------------------------------------------|--------|
| ACT        | Indicate the storge status and it's flashing when storge access.             | Yellow |
| PWR        | Indicate the Power status. When the DC input is acceptable, the LED will ON. | Green  |
| RX1<br>RX2 | Indicate the COM port status. When the COM port receive some data.           | Green  |
| TX1<br>TX2 | Indicate the COM port status. When the COM port transfer some data.          | Green  |

## 1.2.17 Operation Temperature

• -20°C ~ +60°C

### 1.2.18 Storage Temperature

• -40°C ~ +85°C

#### 1.2.19 Humidity

• 10% ~ 95% (non-condensation)

### 1.2.20 Weight

• 1 kg

## 1.2.21 Dimensions

• 48mm(1.88") (W) x110mm(4.33") (D) x155mm(6.1") (H)

## 1.2.22 System I/O Outlets

- Two 9-pin D-Sub male connectors, COM1~COM2.
- One 15-pin D-Sub female connector for VGA.
- Two 10/100/1000 Base-T RJ-45 with 1.5KV magnetic isolated protection.
- One PoE PD Compliant with IEEE 802.3at standard through LAN 1
- Four USB Ports (2 USB 2.0 connectors, 2 USB 3.0 connectors)
- One DC Power Input with terminal block.
- One 9-pin D-Sub Female connectors for DIO.
- Three Antenna holes.

## 1.3 Dimensions

The following diagrams show you dimensions and outlines of the

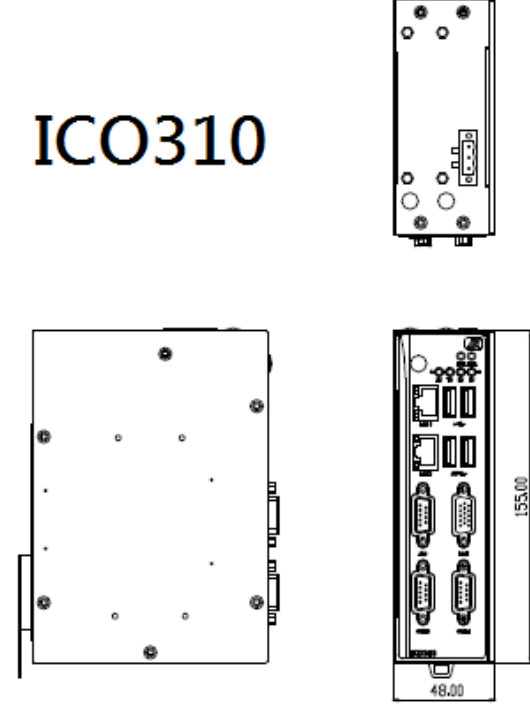

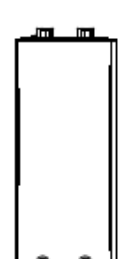

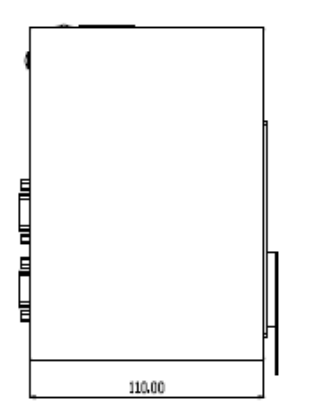

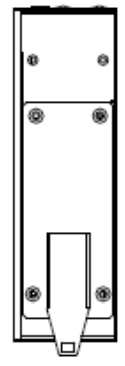

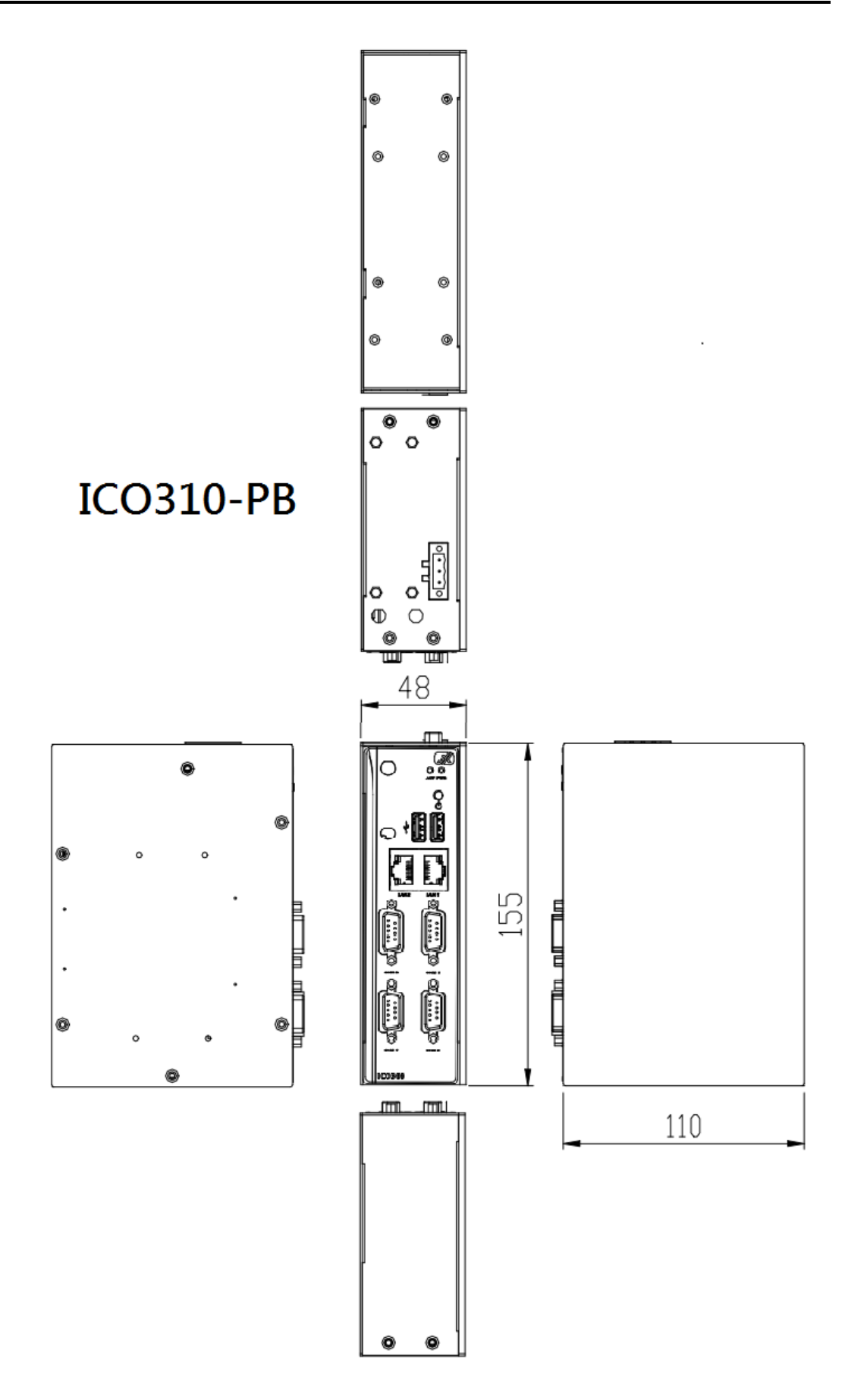

## 1.4 I/O Outlets

The following figures show you I/O outlets on front view and top view of the

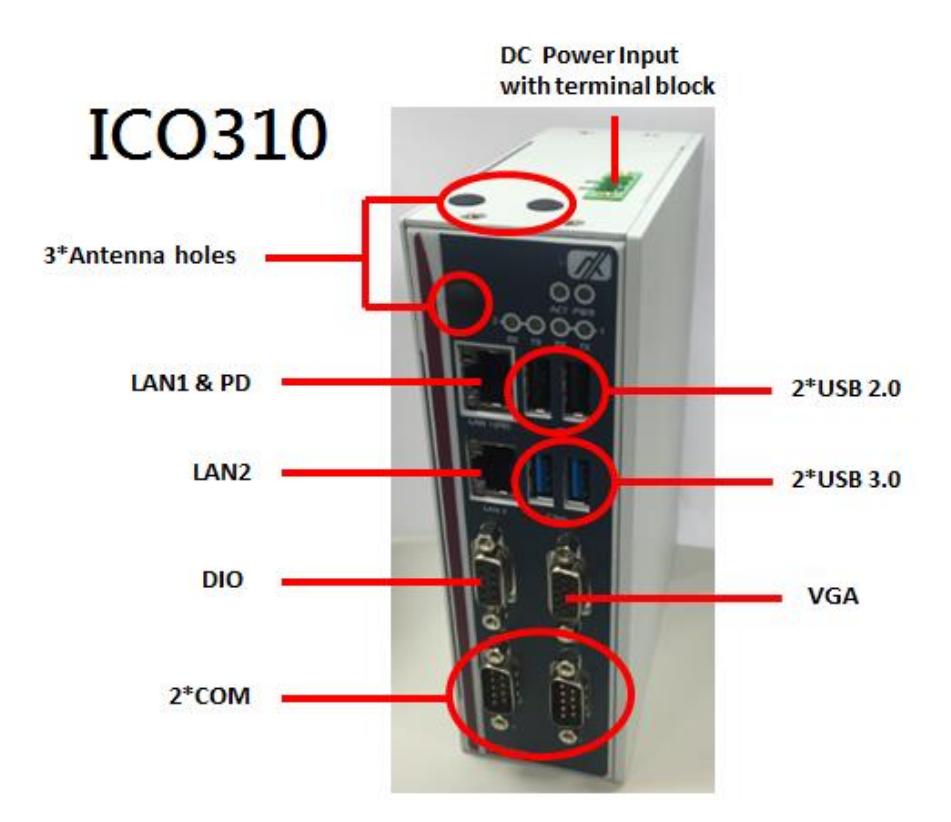

# ICO310-PB

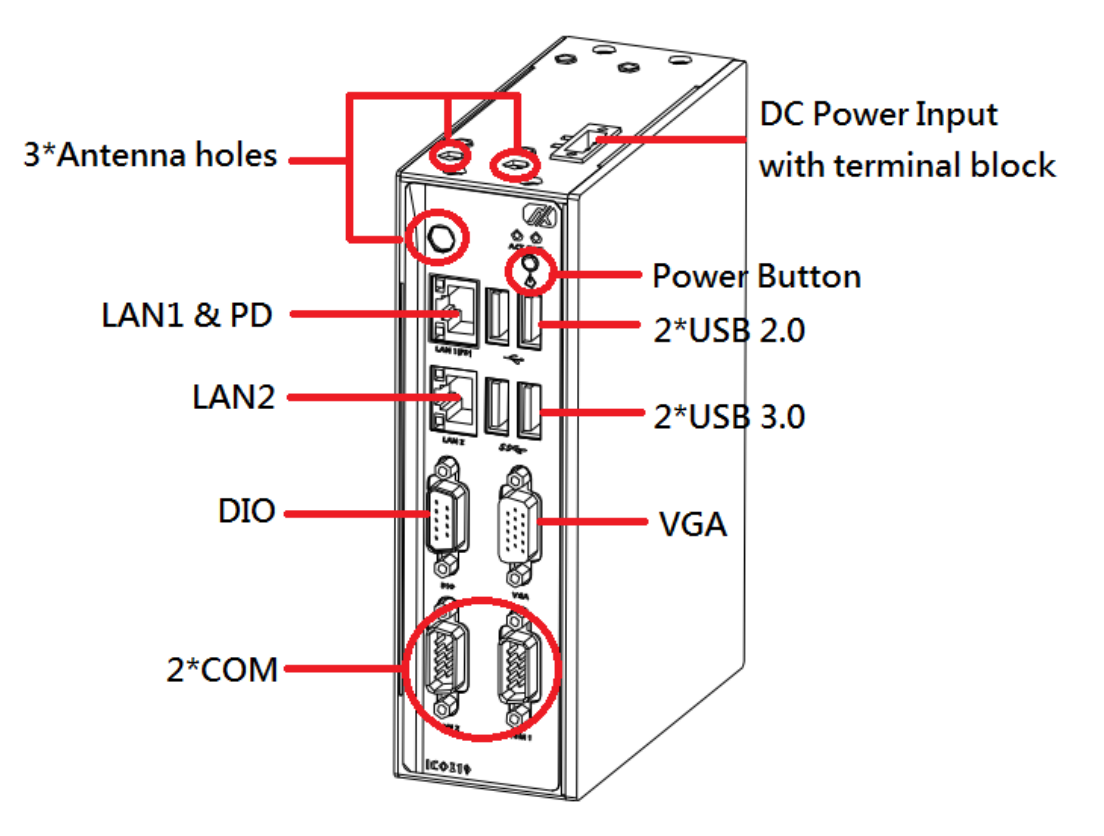

| User's | Manual |
|--------|--------|
| 03013  | manuai |

This page is intentionally left blank.

## CHAPTER 2 HARDWARE INSTALLATION

The is convenient for your various hardware configurations, such as Memory Module and Hard Disk Drive. The chapter 2 will show you how to install the hardware. It includes:

## 2.1 Installing the Memory Module

Step 1 Turn off the system.

Step 2 Loosen all screws of the cover and remove the cover from the system.

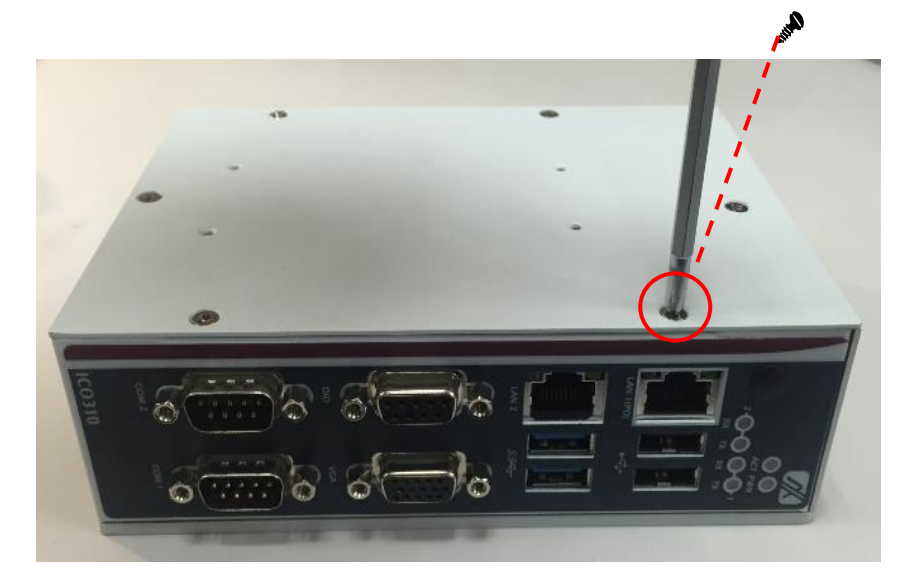

Step 3 Use two fingers to hold the memory module, and insert the gold figure into the slot and push the module down.

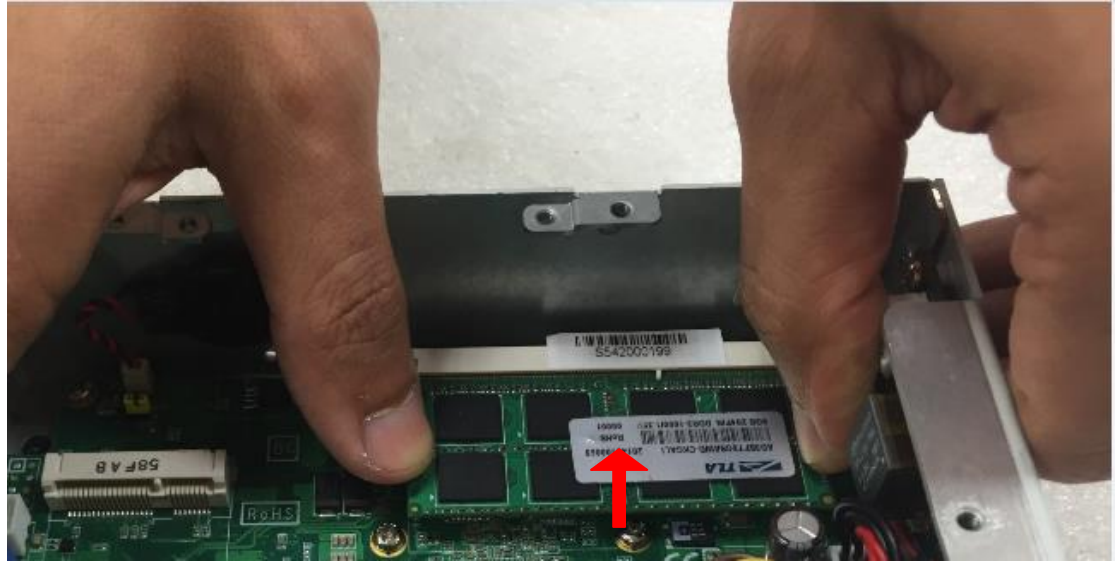

Step 4 The memory module is locked by two latches on the sides. We strongly recommend using "LDC737" silicone on the two sides of the memory for good ability of vibration.

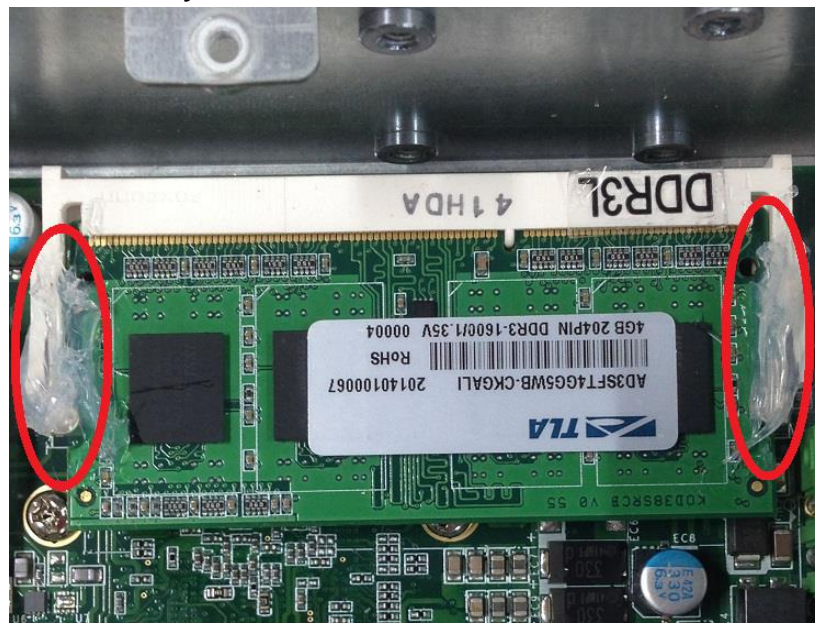

Step 5 Put the cover back to the system, and fasten screws tight close the chassis.

## 2.2 Installing the mSATA

Step 1 Turn off the system.

Step 2 Loosen all screws of the cover and remove the cover from the system.

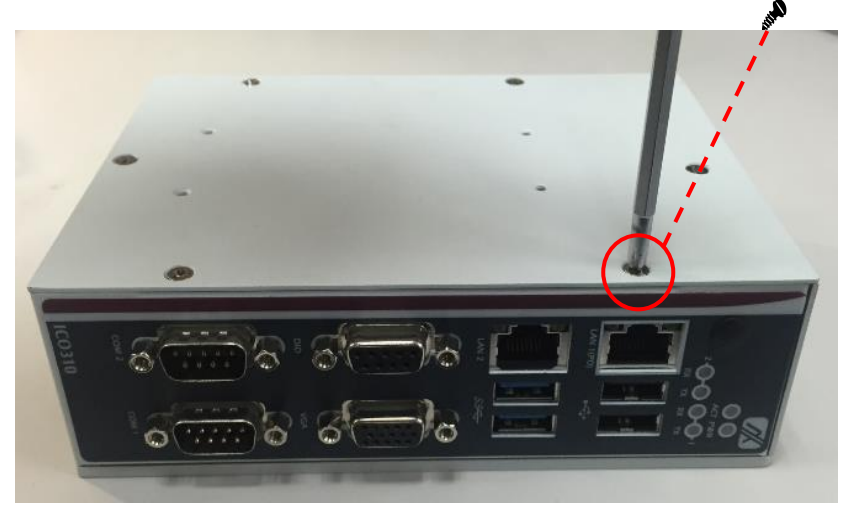

Step 3 Insert the mSATA into the slot which marking with "mSATA / USB / PCIe ".

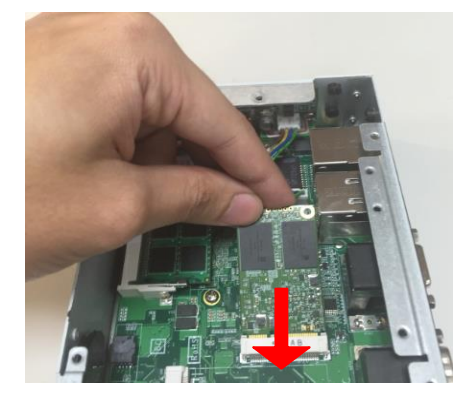

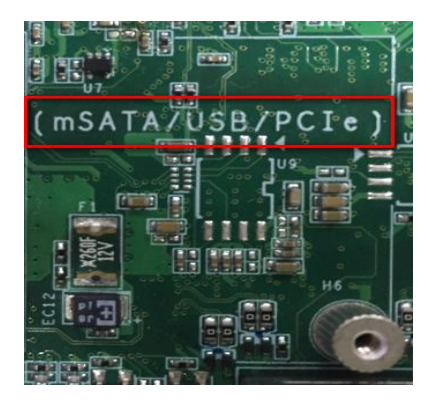

Step 4 Fasten the screw tightly.

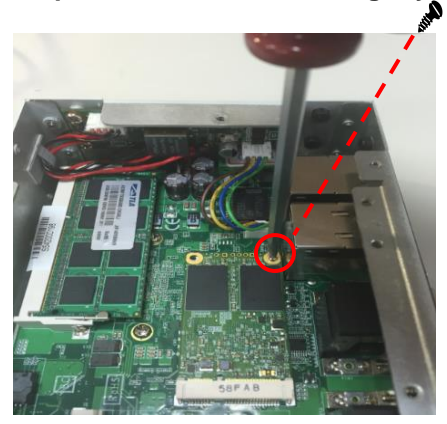

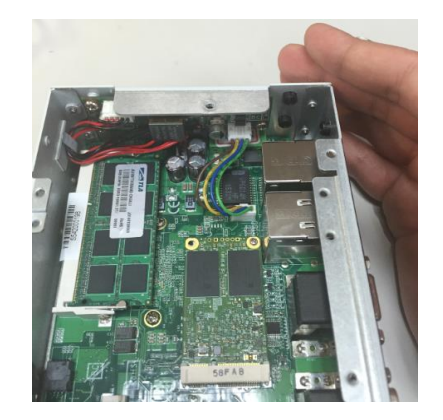

Step 5 Put the cover back to the system, and fasten screws tight close the chassis.

## 2.3 Installing the Hard Disk Drive

Step 1 Turn off the system.

Step 2 Loosen all screws of the cover and remove the cover from the system.

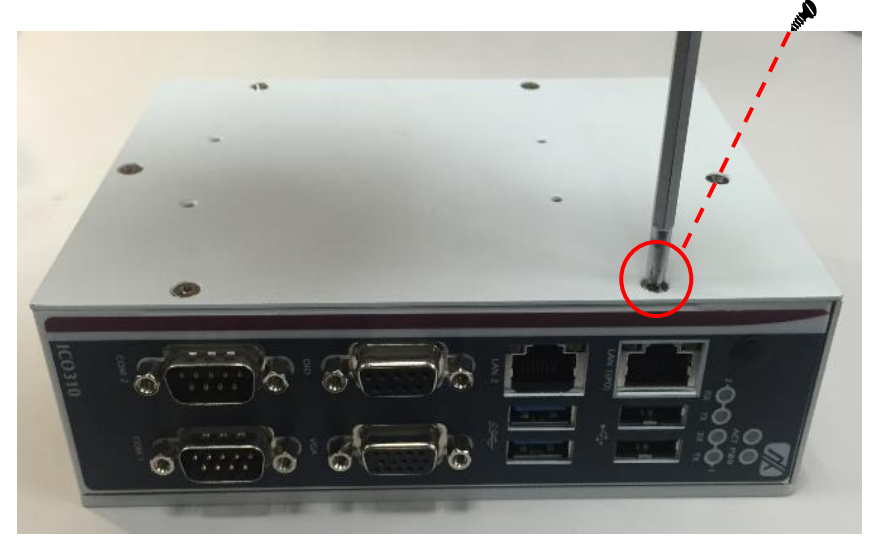

Step 3 Loosen 4pcs screws of the cover, and put the HDD into the HDD bracket and fix the HDD by 4pcs of screws in the accessory bag.

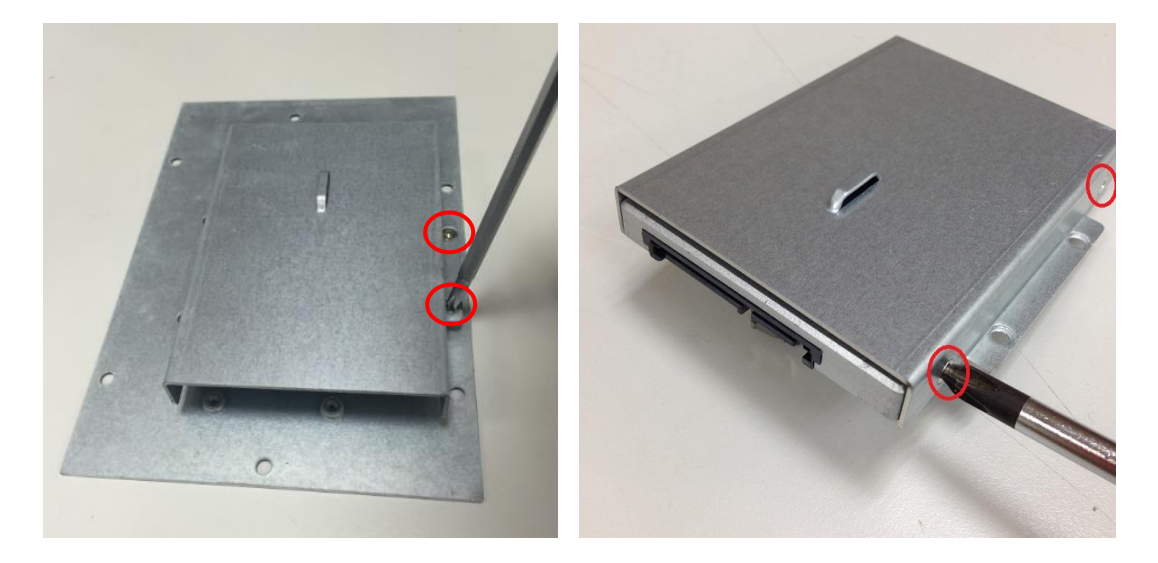

Step 4 Put the HDD bracket on the cover and use 4pcs screws to fix tightly. Takes the SATA+Power HDD cable and Cable Tie out from the accessory bag and connect SATA+Power HDD cable to HDD then use Cable Tie to fix it on the HDD bracket, cut off the lengthy Cable Tie.

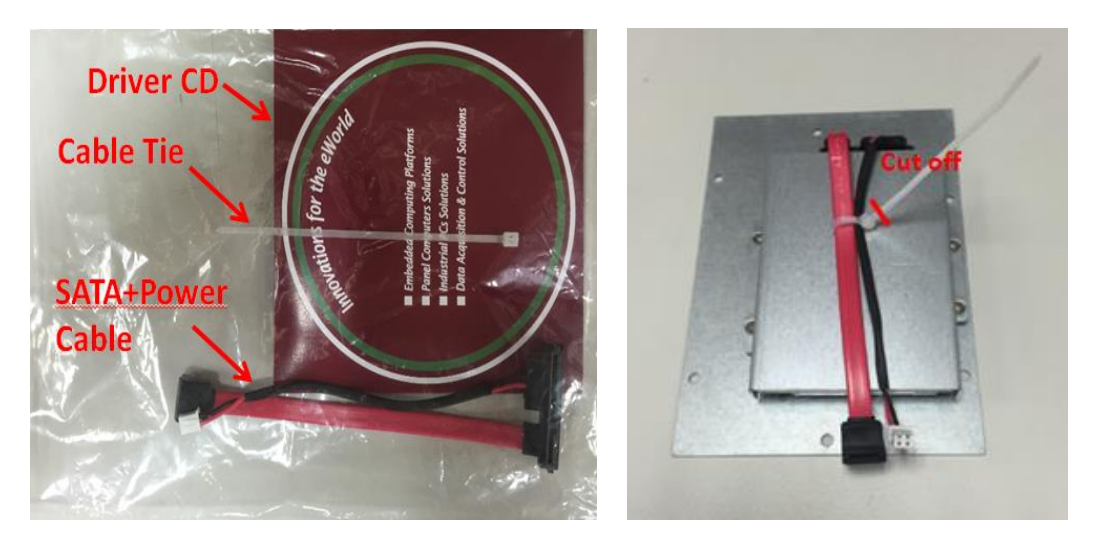

Step 5 Connect SATA+Power HDD cable to the board connector, SATA side first then power side second.

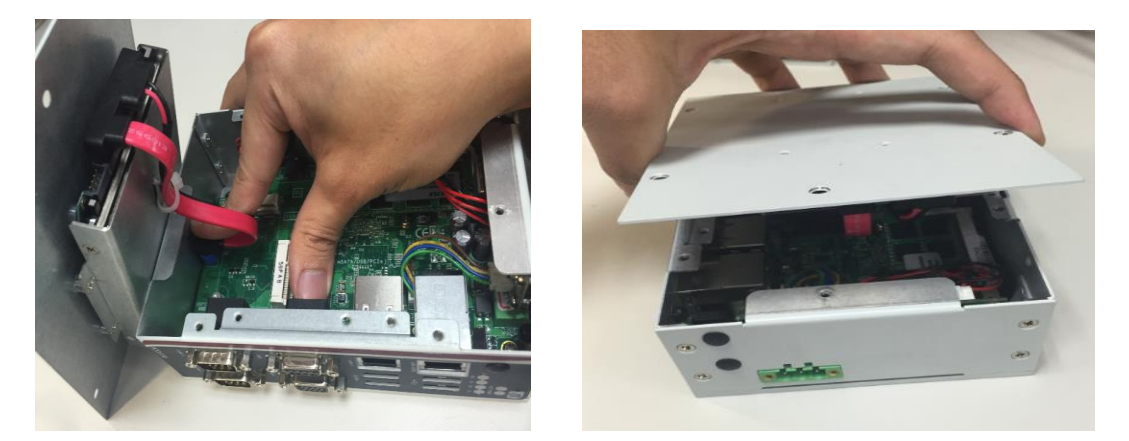

Step 6 Put the cover back to the system, and fasten screws tight close the chassis.

## 2.4 Instlling 3G module

Step1 Loosen all screws of the cover (yellow circle signs).

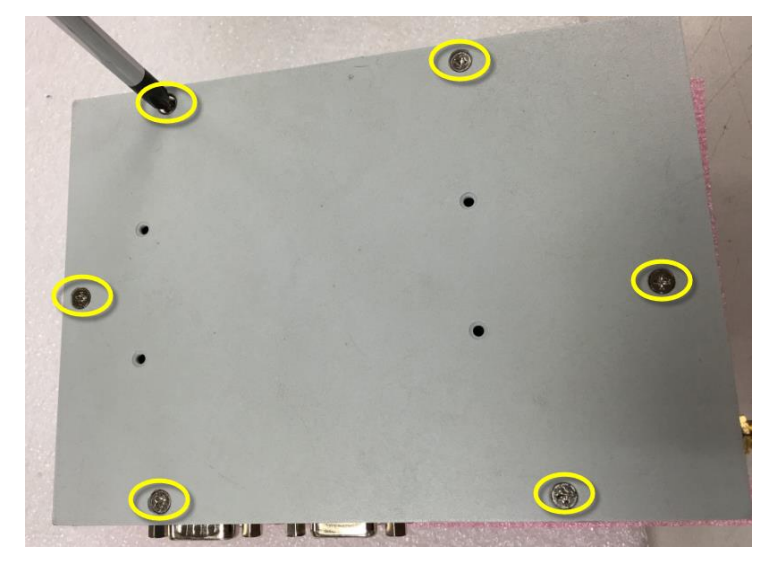

Step2 Open the cover and remove SATA cable (yellow circle sign) from the connector.

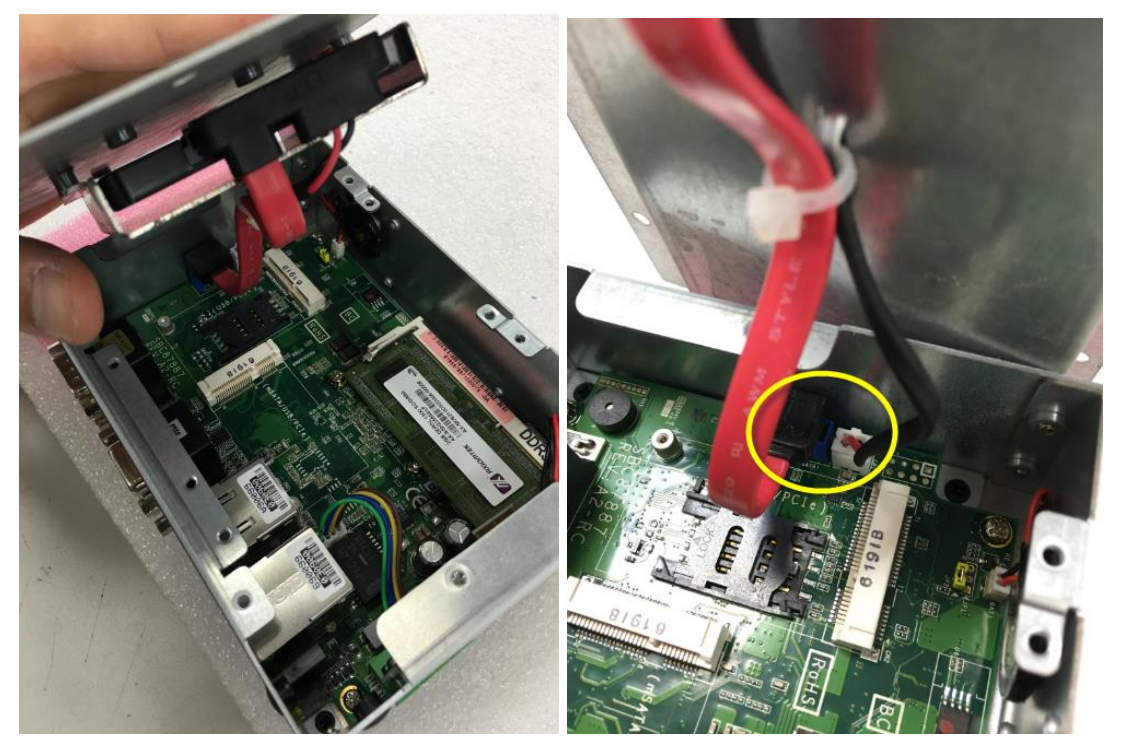

Step3 The yellow sign is the location where can install the 3G module and SIM card.

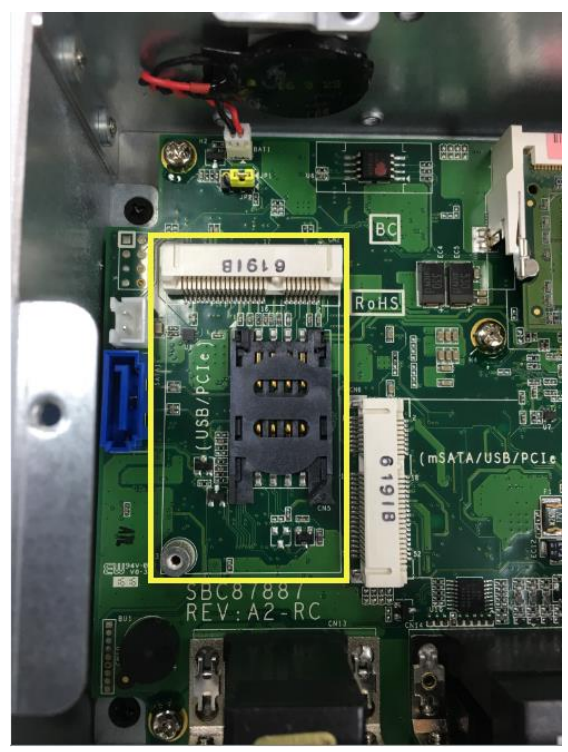

Step4 Follwing (Figure 4-1) push the SIM slot back to unlock SIM slot, inserting the SIM card and put it back(Figure 4-2), and lock the SIM slot(Figure 4-3).

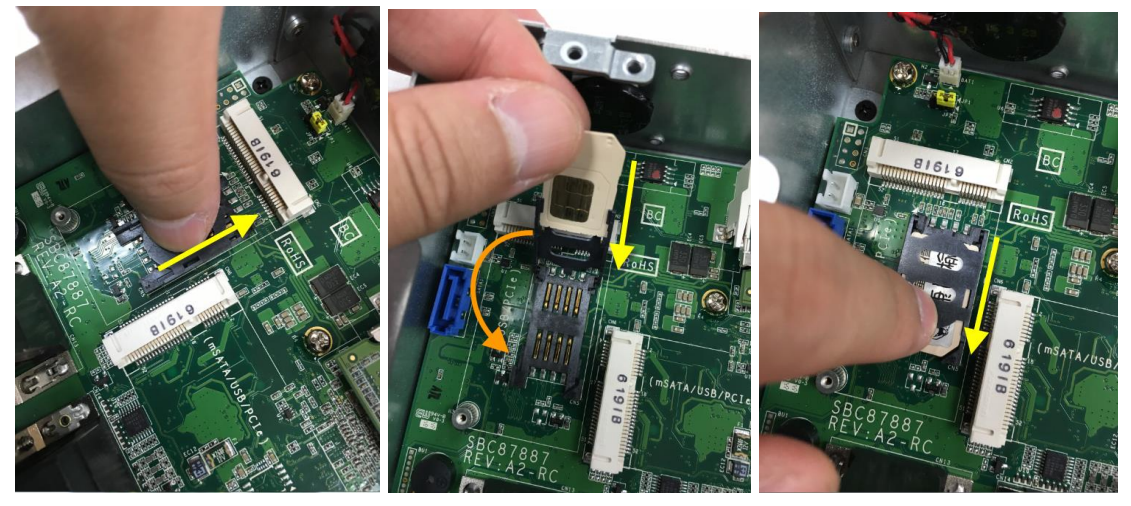

Figure 4-1

Figure 4-2

Figure 4-3

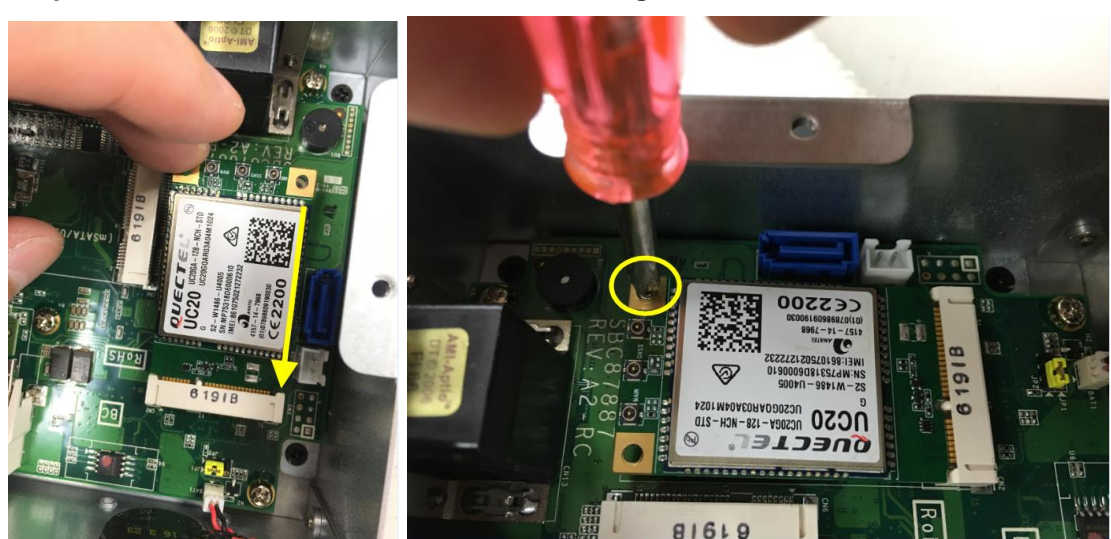

#### Step5 Insert the 3G module and screws it tight.

Step6 Removing the plug cover from the chassis.

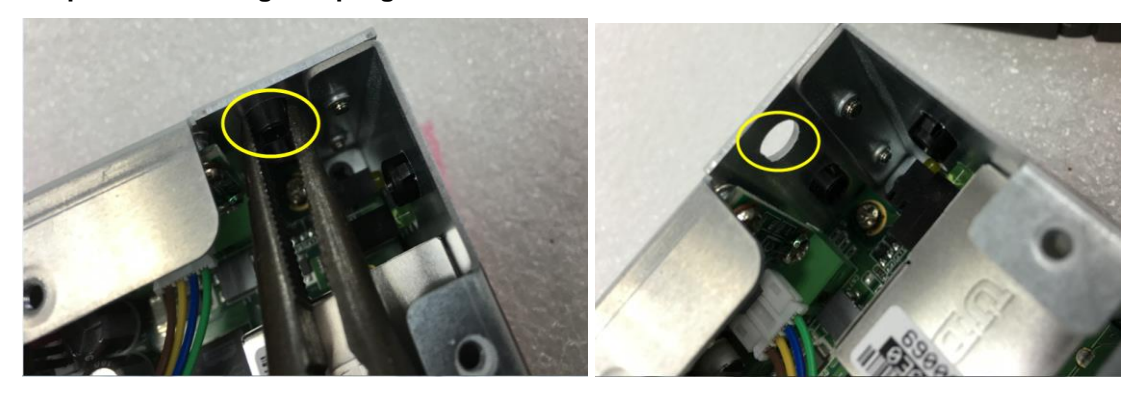

Step7 Connect the RF cable to the connector of 3G module which remarking "MAIN".

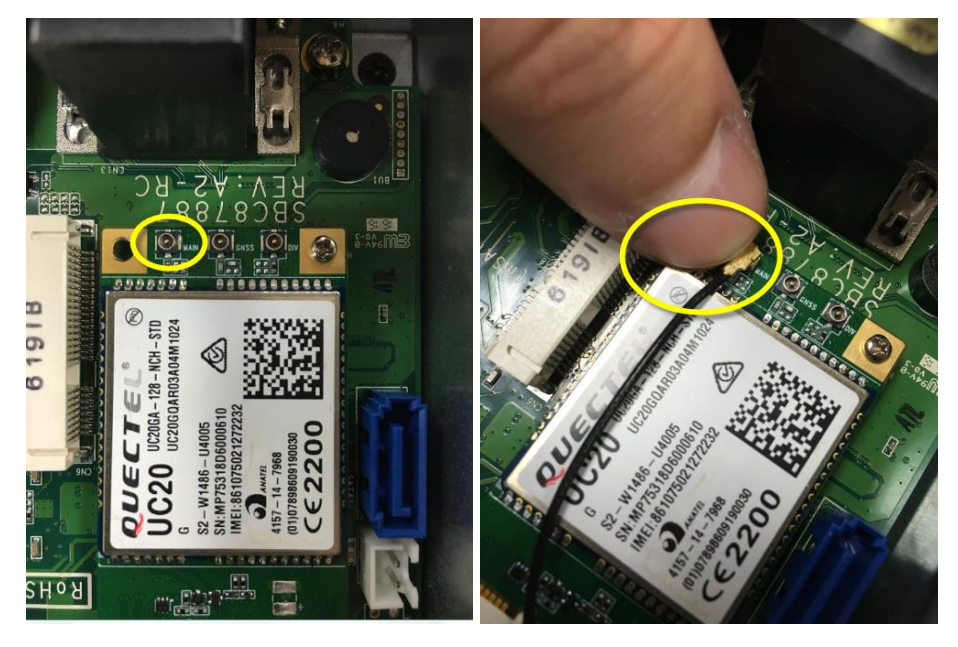

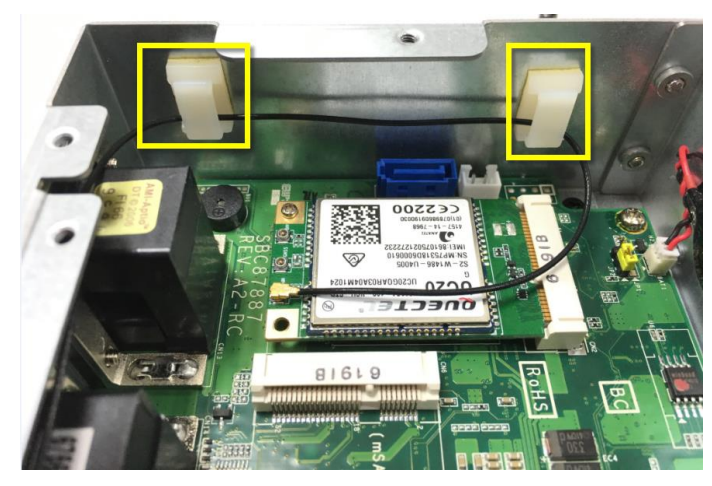

Step8 Stick the tie mounts at the positions.

Step9 Taking out the parts from the 3G kit package and screws tight it.

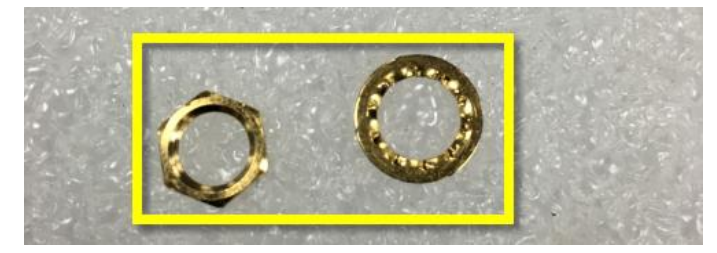

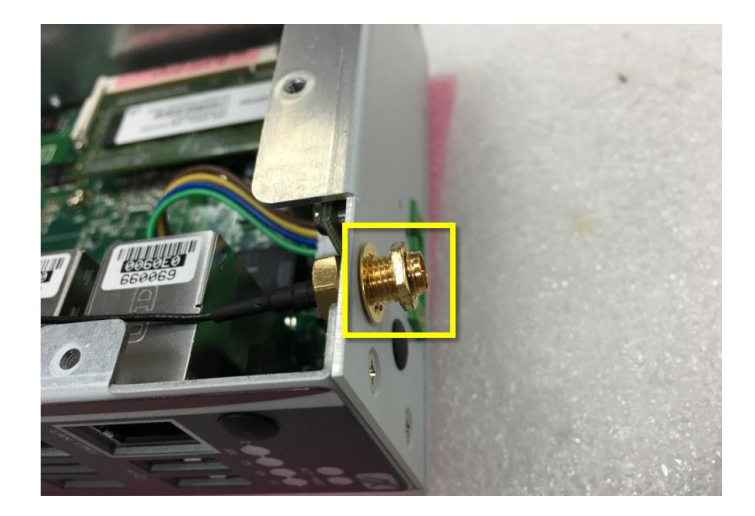

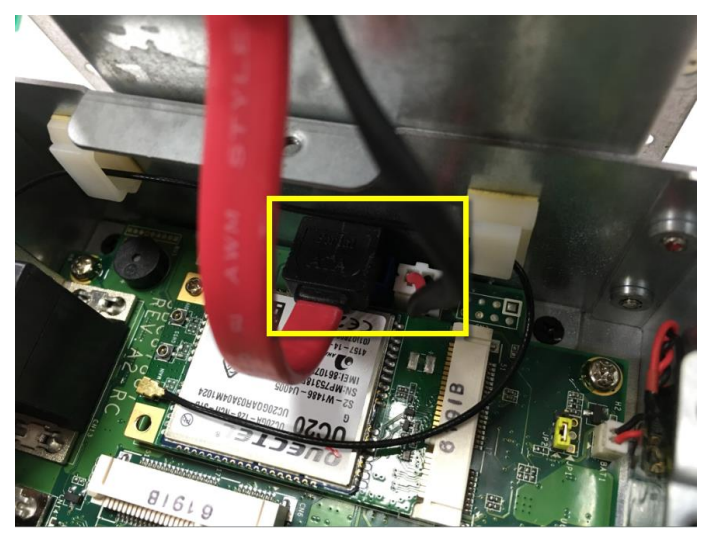

Step10 Connect SATA cable back to the connector.

Step11 Put the cover back to the system, and fasten screws tight close the chassis.

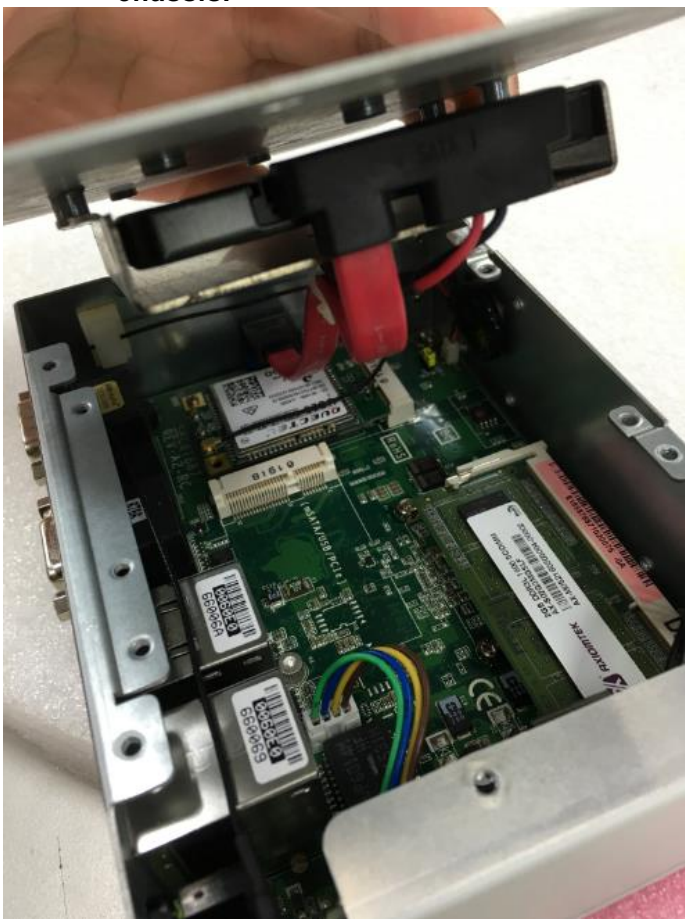

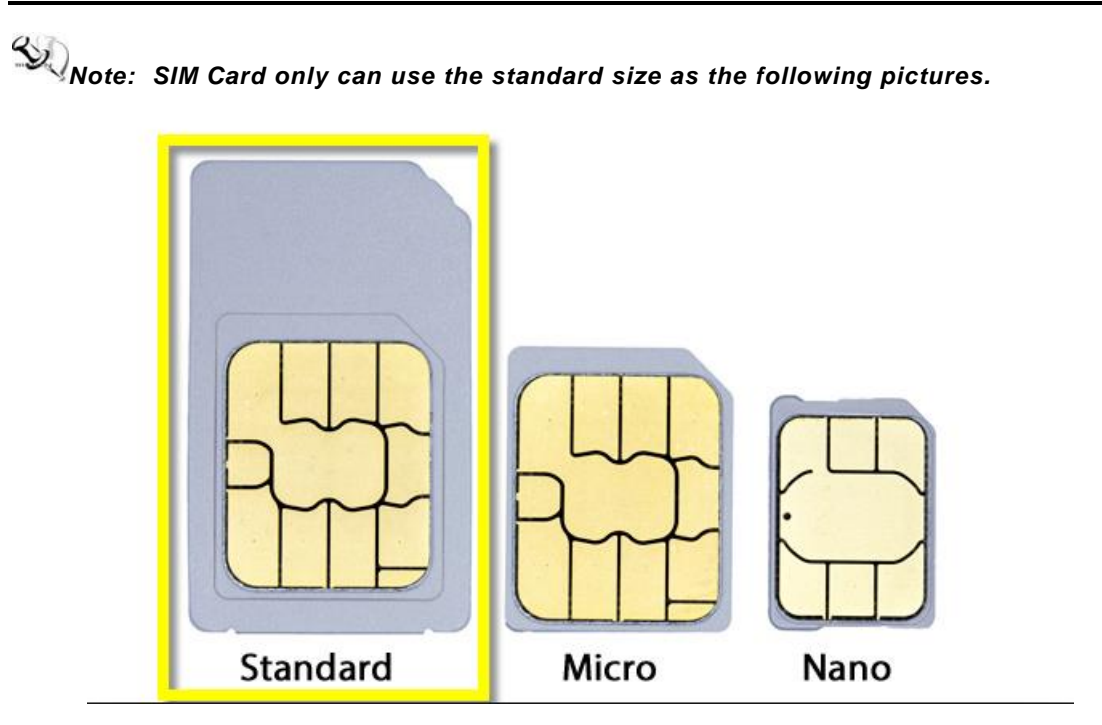

## 2.5 Installing Din-rail Mounting

The provides Din-rail Mount for 2 methods that customers can install as below:

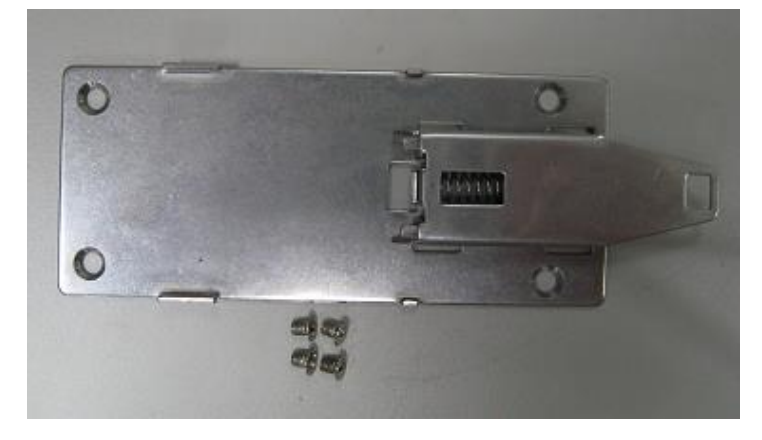

## Step 1 Prepare Din-rail Mount assembling components (screws and bracket) ready.

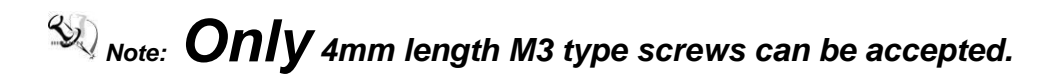

Step 2 Assembly the bracket to the system and fasten screws tight.

Method-1:

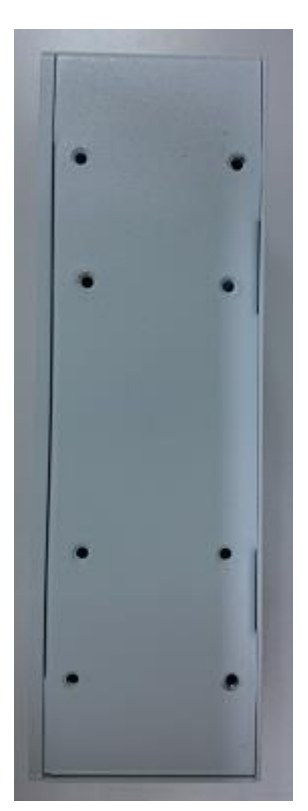

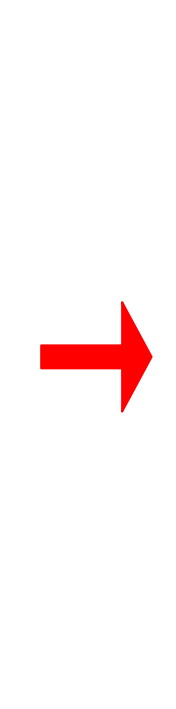

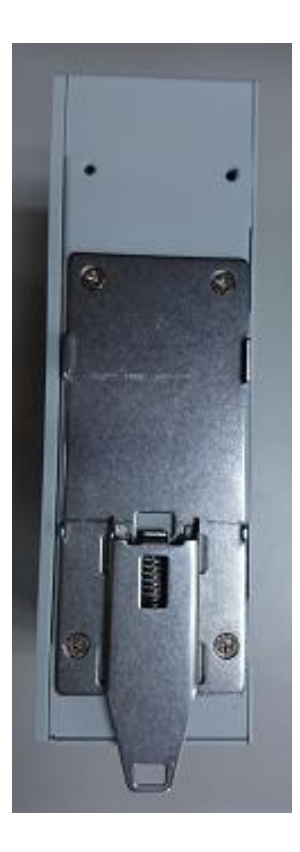

Method-2:

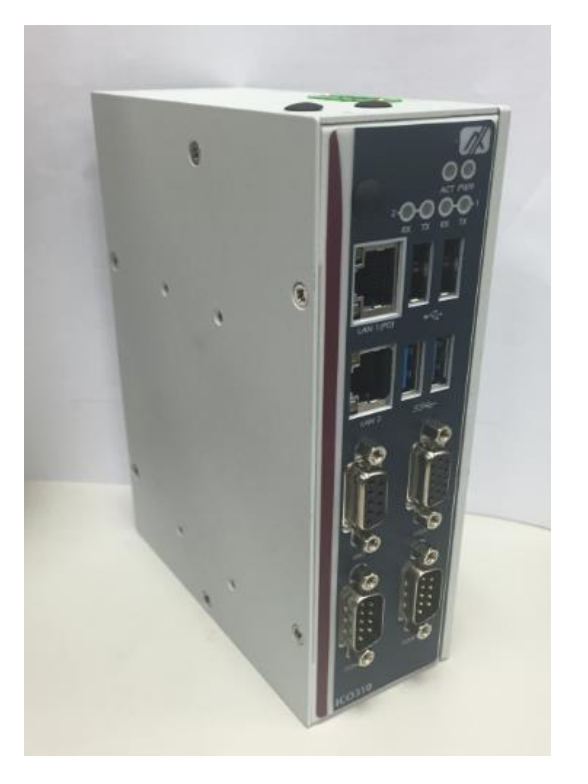

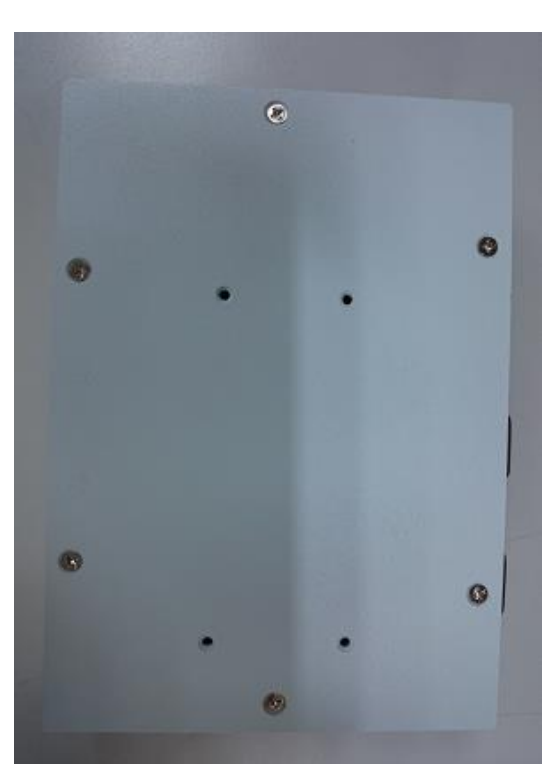

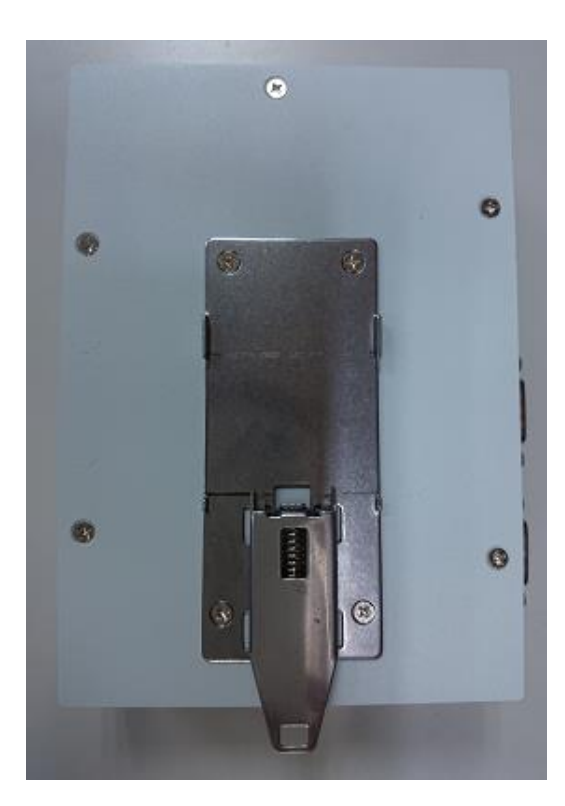

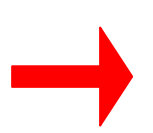

## 2.6 Installing Wall Mounting (optional)

The provides Wall Mounting that customers can install as below:

Step 1 Prepare Wall Mount assembling components (screws and bracket) ready.

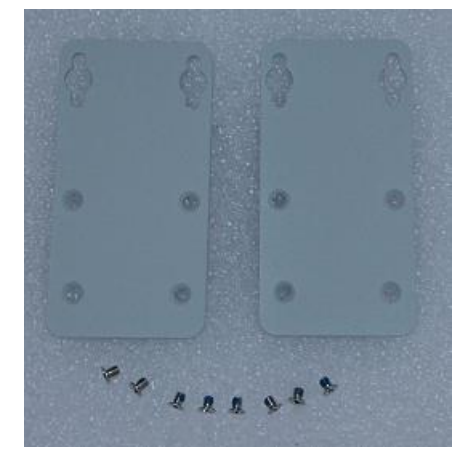

Step 2 Assembly the bracket to the system, and fasten screws tight.

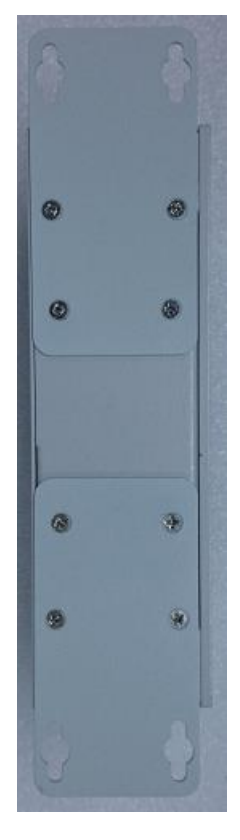

## CHAPTER 3 AMI UEFI BIOS UTILITY

The AMI UEFI BIOS provides users with a built-in Setup program to modify basic system configuration. All configured parameters are stored in a flash-backed-up to save the Setup information whenever the power is turned off.

## 3.1 Entering Setup

To enter the setup screens, follow the steps below:

- 1. Turn on the computer and press the <Del> key immediately.
- 2. After you press the <Del> key, the main BIOS setup menu displays. You can access the other setup screens from the main BIOS setup menu, such as the Advanced and Chipset menus.

## 3.2 The Main Menu

Once you enter the AMI BIOS Aptio Setup Utility, the Main Menu appears on the screen. In the Main Menu, there are several Setup functions and a couple of Exit options for your selection. Use Select Screen Keys (or Move Keys) to select the Setup Page you intend to configure then press <Enter> to accept or enter its sub-menu.

|                                                                                          | THE REPORT OF A DESCRIPTION OF A DESCRIPTION OF A DESCRIP |
|------------------------------------------------------------------------------------------|----------------------------------------------------------------------------------------------------|
| SBC87687 V1.00<br>02/19/2016 16:19:56<br>[Wed 03/23/2016]<br>[11:38:37]<br>Administrator | Set the Date. Use Tab to<br>switch between Date elements.                                                                                                    |
| 249. Copyright (C) 2015 America                                                          | ++: Select Screen<br>14: Select Item<br>Enter: Select<br>+/-: Change Opt.<br>F1: General Help<br>F2: Previous Values<br>F3: Optimized Defaults<br>F4: Save & Exit<br>ESC: Exit                                                                                                    |
|                                                                                          | 02/19/2016 16:19:56<br>[Hed 03/23/2016]<br>[11:38:37]<br>Administrator<br>249. Copyright (C) 2016 America                                                                                                    |

#### System Date

The date format is <day> <month> <date> <year>.

#### System Time

This item shows current time of your system with the format <hour> <minute> <second>. The time is calculated based on the 24-hour military-time clock. For example, 1 p.m. is 13:00:00.

## 3.3 Advanced Features

This Advanced section allows users to configure and improve your system, to set up some system features according to your preference. You can select any of the items in the left frame of the screen to go to the sub menus:

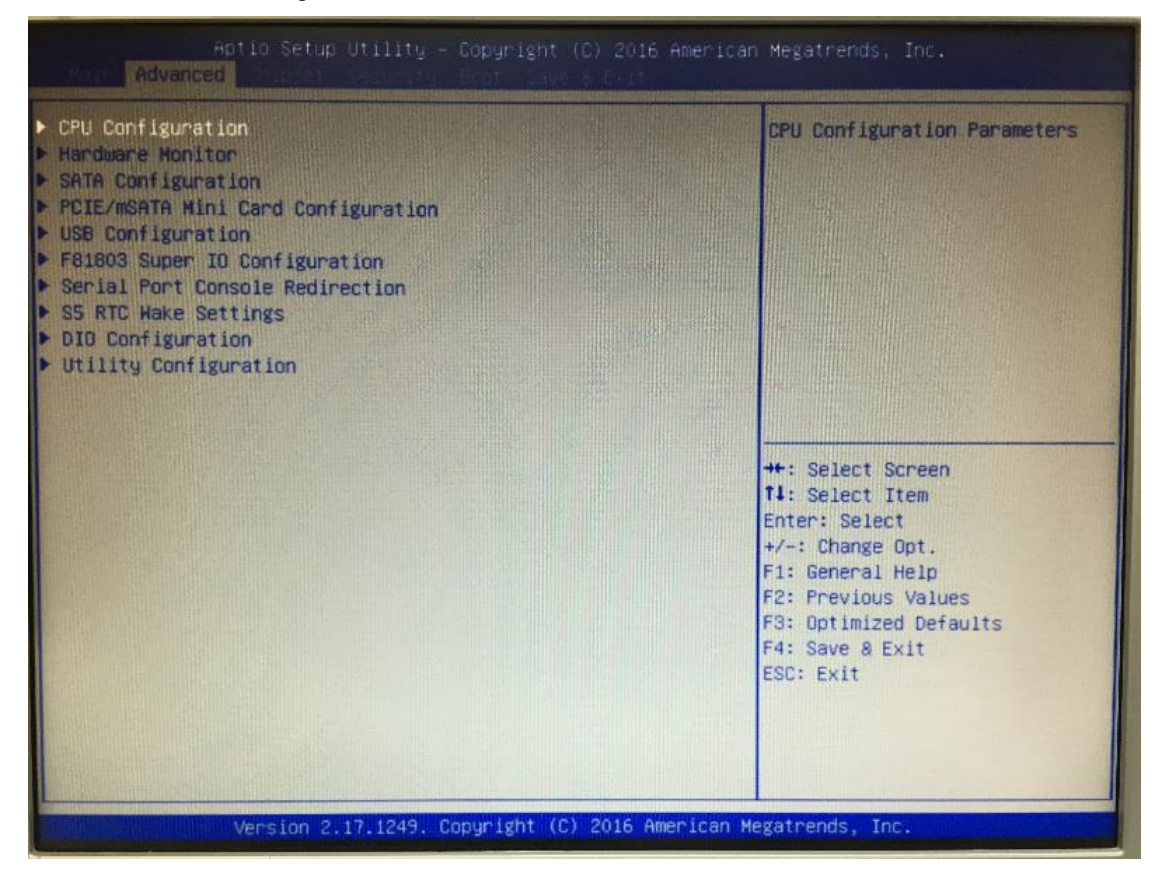

#### • CPU Configuration

Scroll to this item and press <Enter> to view the CPU Configuration informations.

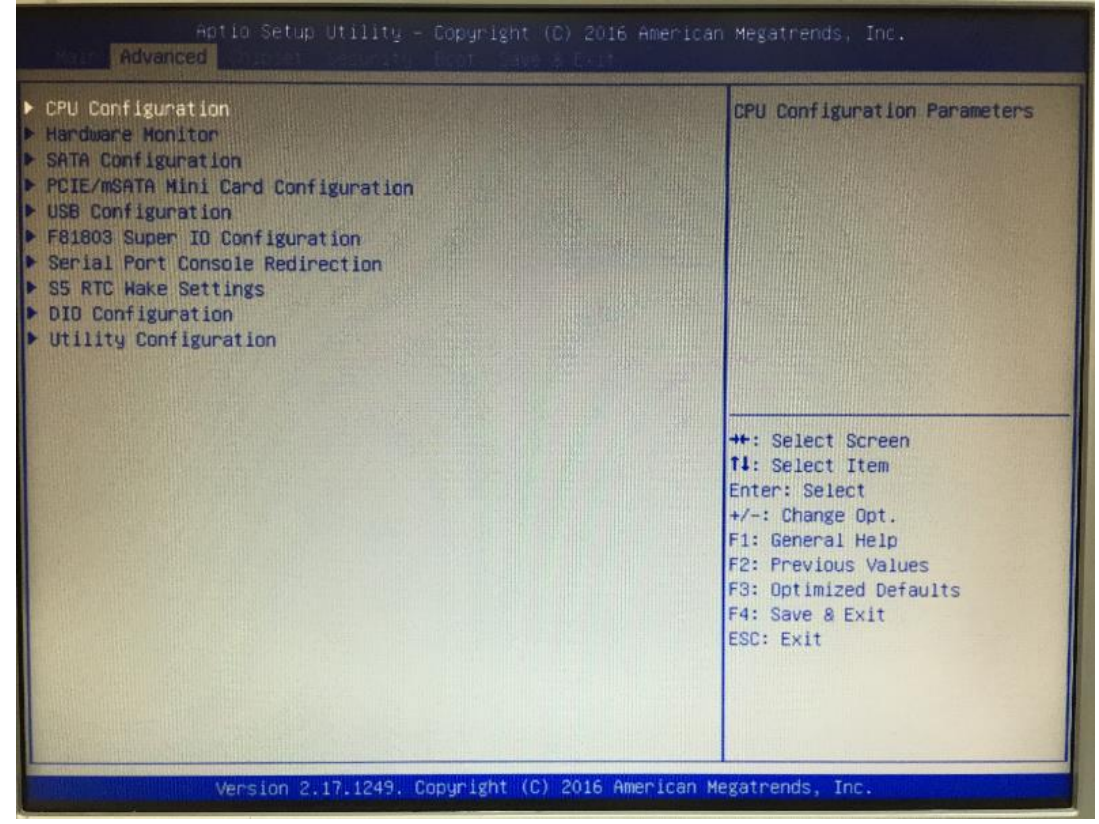

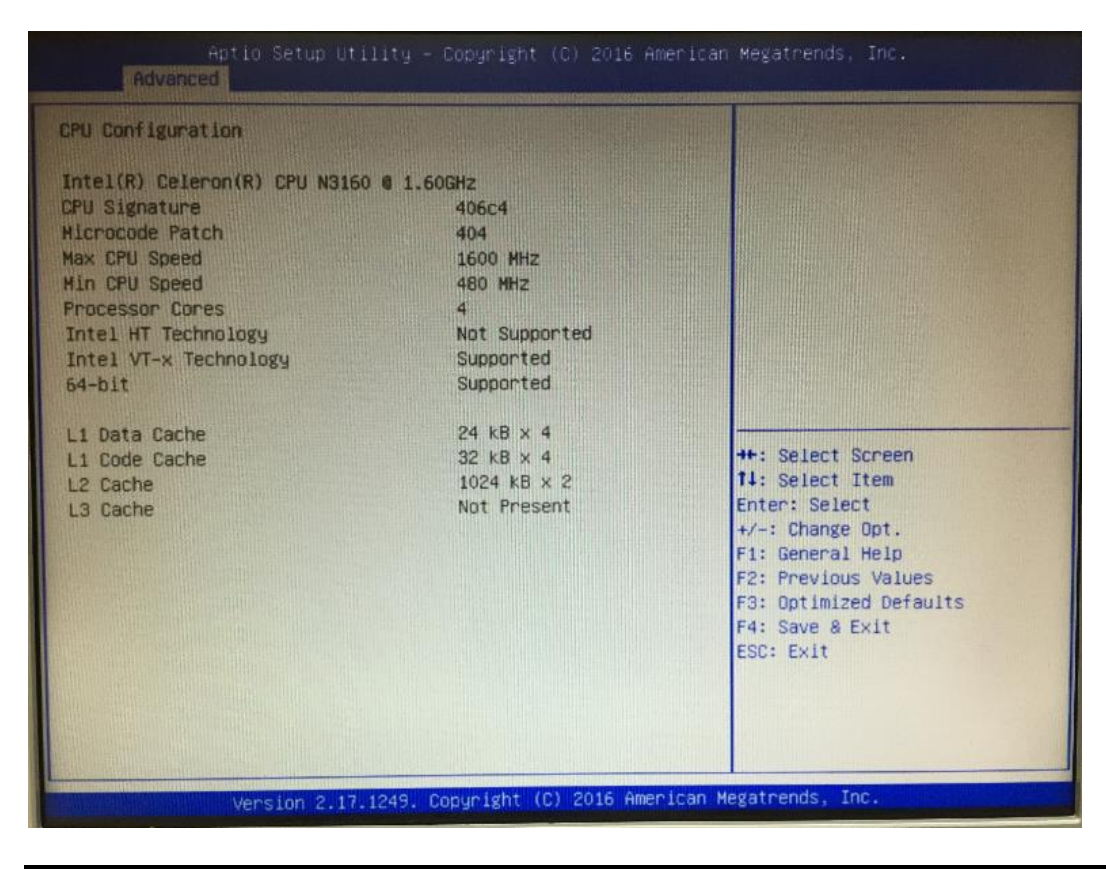

#### H/W Monitor

Scroll to this item and press <Enter> to view the monitor hardware status.

| Advanced      Configuration                                                                                                    | Monitor hardware status                                                                                                    |
|----------------------------------------------------------------------------------------------------|----------------------------------------------------------------------------------------------------|
| <ul> <li>Hardware Monitor</li> <li>SATA Configuration</li> <li>PCIE/mSATA Mini Card Configuration</li> <li>USB Configuration</li> <li>F61803 Super TO Configuration</li> <li>Serial Port Console Redirection</li> <li>SS RTC Wake Settings</li> <li>DID Configuration</li> <li>Utility Configuration</li> </ul> |                                                                                                    |
|                                                                                                    | ++: Select Screen<br>11: Select Item<br>Enter: Select<br>+/-: Change Opt.<br>F1: General Help<br>F2: Previous Values<br>F3: Optimized Defaults<br>F4: Save & Exit<br>ESC: Exit |

| Aptio Setup<br>Advanced                                   | Utility – Copyright (C) 2016 Amer                                                        | rican Megatrends, Inc.                                                                                                    |
|-----------------------------------------------------------|------------------------------------------------------------------------------------------|----------------------------------------------------------------------------------------------------|
| Hardware Monitor                                          |                                                                                          |                                                                                                    |
| CPU<br>SYSTEM<br>+3.3V<br>+5V<br>+3.3VSB<br>+5VSB<br>VBAT | : +44 C<br>: +34 C<br>: +3.280 V<br>: +4.920 V<br>: +3.312 V<br>: +4.968 V<br>: +3.040 V | ++: Select Screen<br>11: Select Item                                                                                                   |
| Version 2                                                 | .17.1249. Copyright (C) 2015 Americ                                                      | Enter: Select<br>+/-: Change Opt.<br>F1: General Help<br>F2: Previous Values<br>F3: Optimized Defaults<br>F4: Save & Exit<br>ESC: Exit |

#### • SATA Configuration

Scroll to this item and press <Enter> to view the SATA Configuration informations.

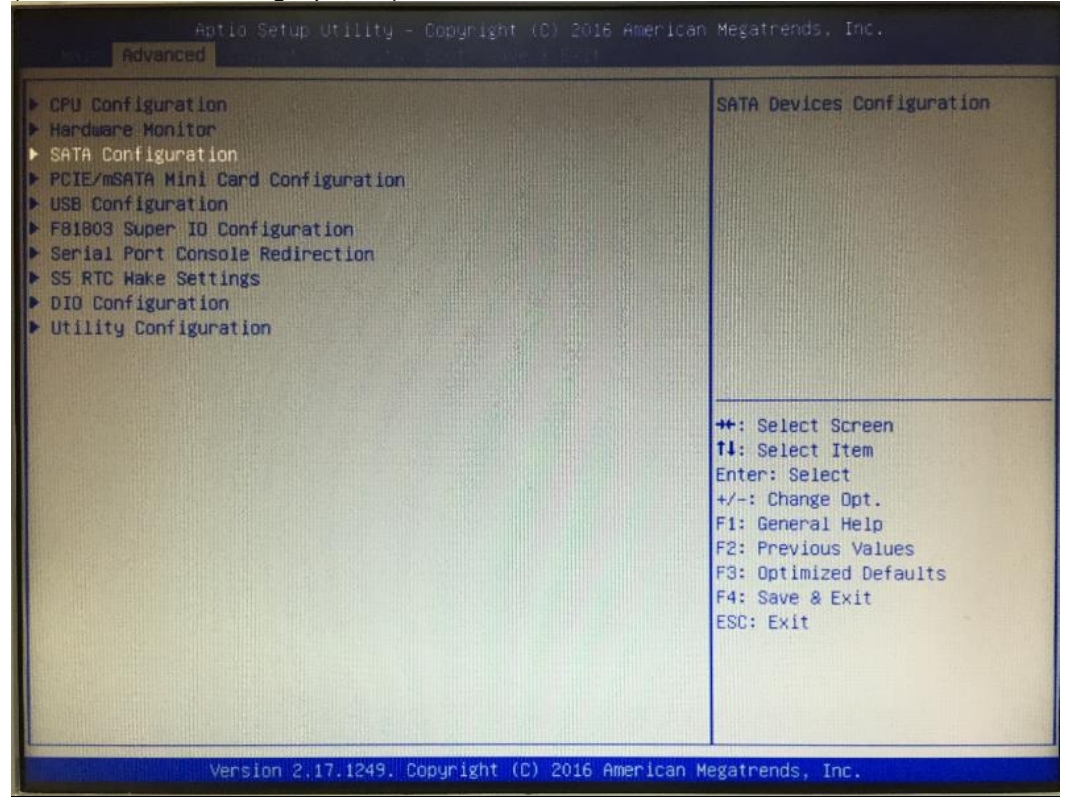

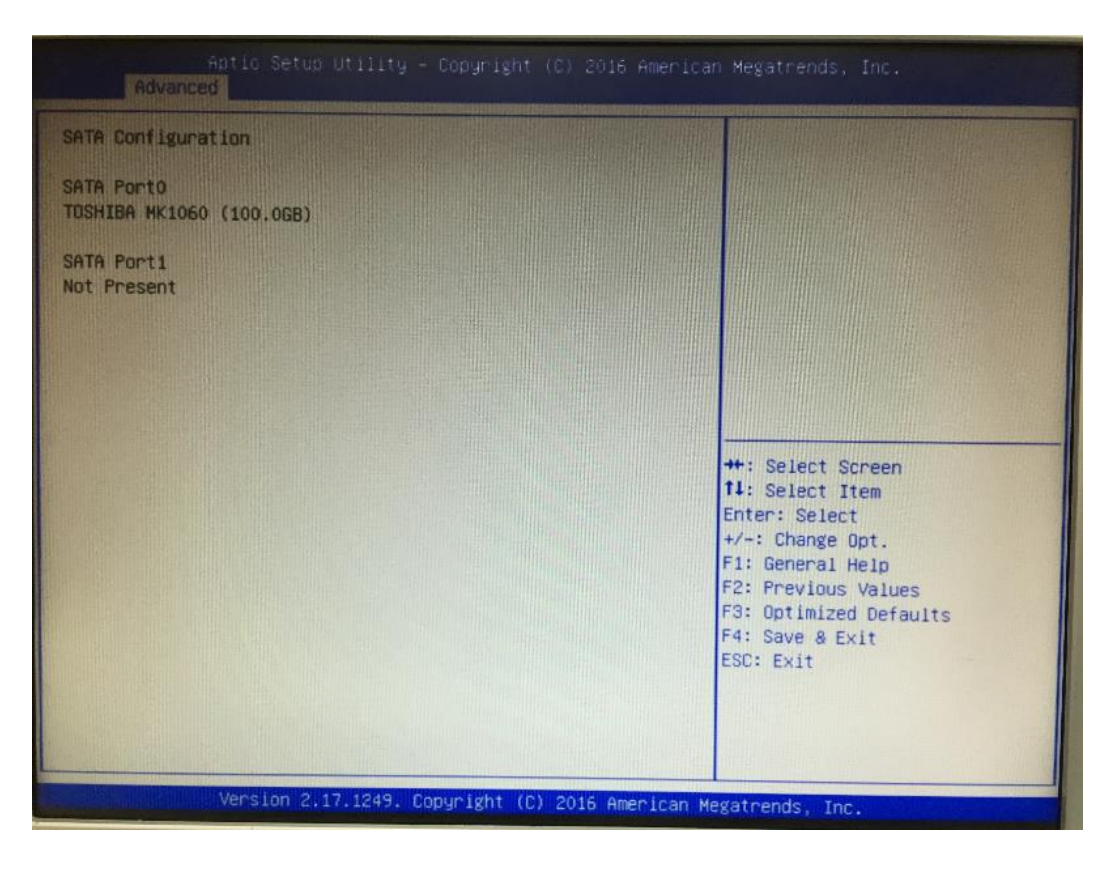

#### PCle/mSATA Mini Card Configuration

You can choose the PCIe or mSATA function, it can be select by BIOS menu.

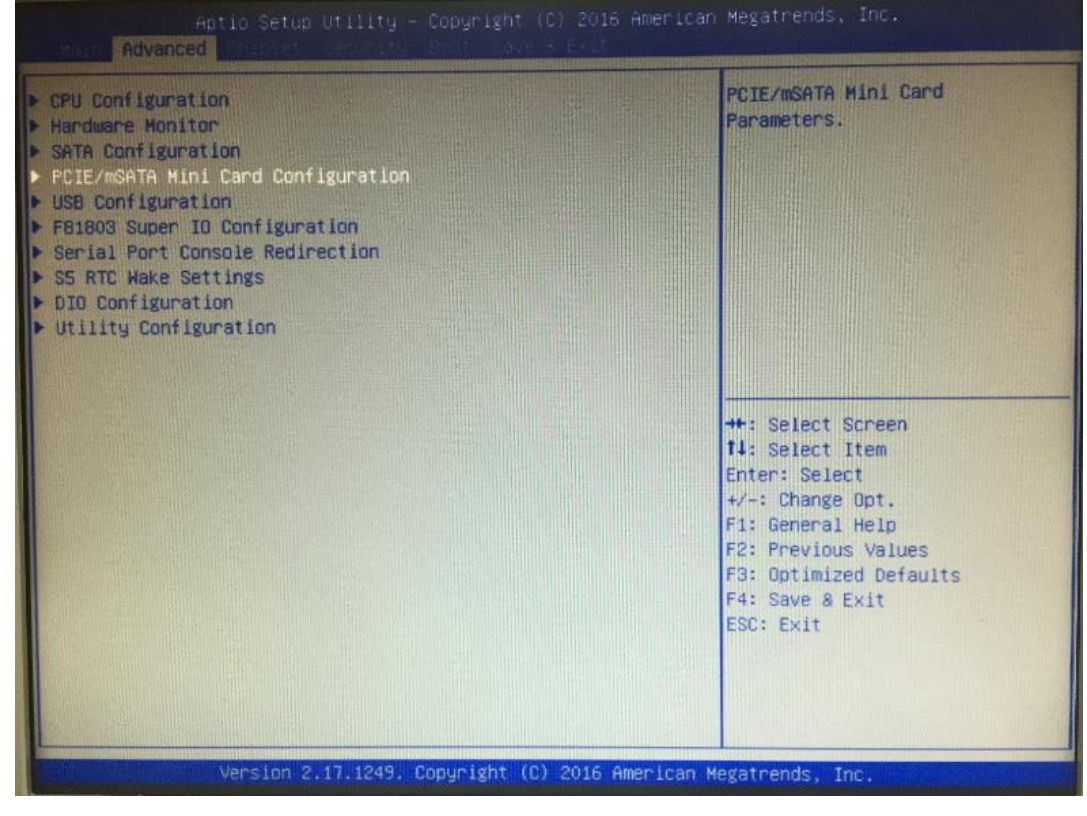

| Aptio Setup Utility – Copyright (C) 2016 American Megatrends, Inc.<br>Main |                                 |                                                                                                    |  |  |  |
|----------------------------------------------------------------------------|---------------------------------|----------------------------------------------------------------------------------------------------|--|--|--|
| PCIE/mSATA Mini Card Conf.<br>Mini Card Mode                               | guration<br>(PCIE)              | Set Mini Card Mode to PCIE or<br>mSATA.                                                                                                    |  |  |  |
|                                                                            | Mini Card Mode<br>PCIE<br>mSATA | ++: Select Screen<br>11: Select Item<br>Enter: Select<br>+/-: Change Opt.<br>F1: General Help<br>F2: Previous Values<br>F3: Optimized Defaults<br>F4: Save & Exit<br>ESC: Exit |  |  |  |
| Version 2.                                                                 | 17.1249. Copyright (C) 2016 A   | merican Megatrends, Inc.                                                                                                    |  |  |  |

#### • USB Configuration

Scroll to this item and press <Enter> to view the USB Configuration informations.

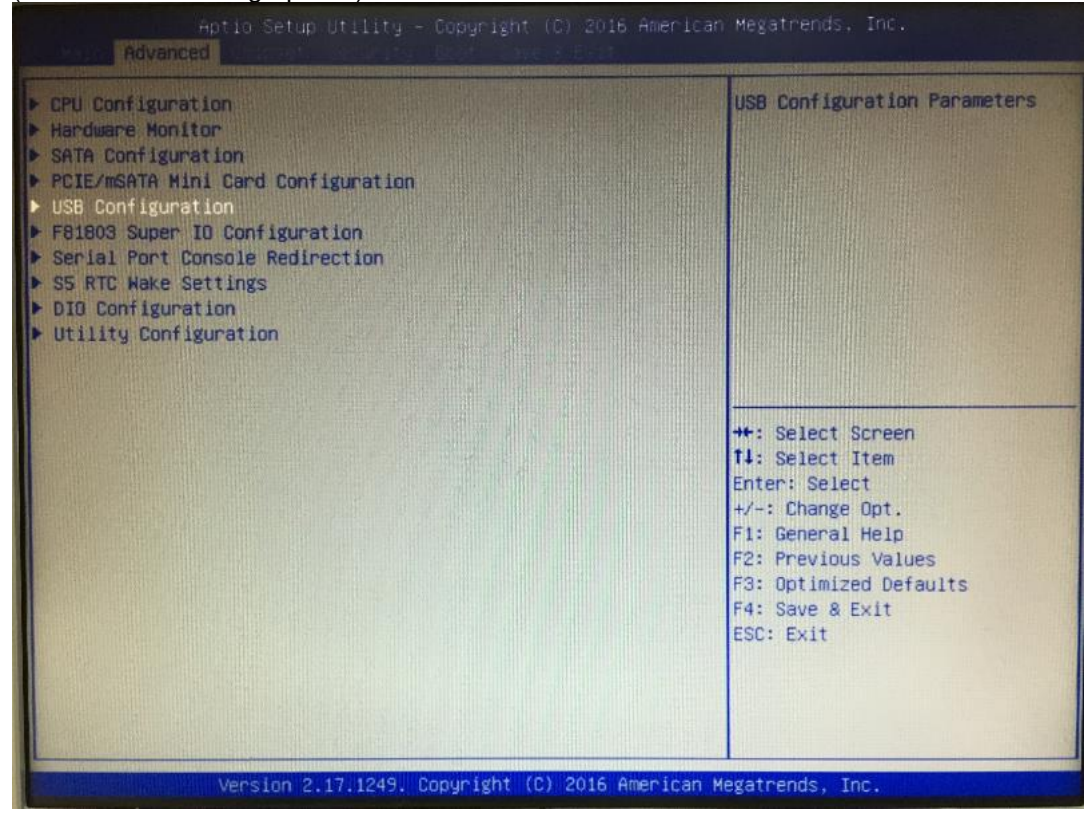

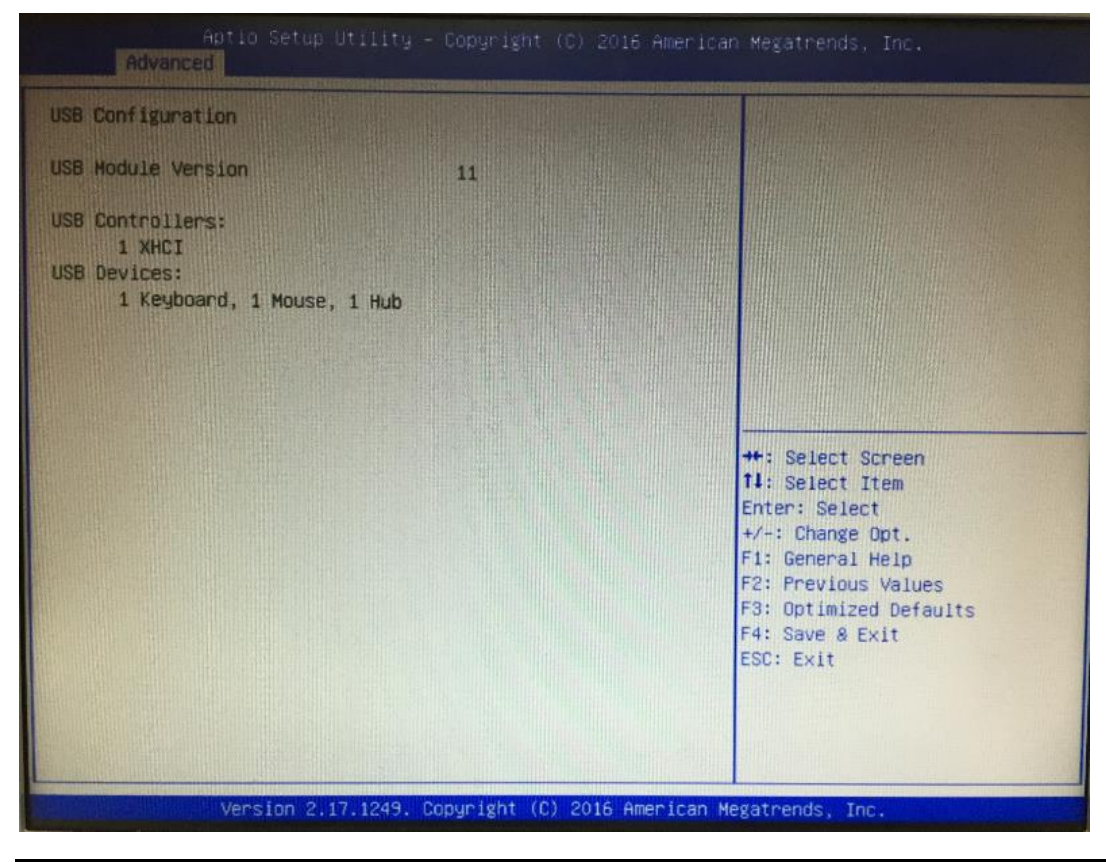

## • F81803 Super IO Configuration

The default setting for all Serial Ports are RS232.

You can change the setting by selecting the value you want in each COM Port Type.

Supports RS422 & RS485 mode.

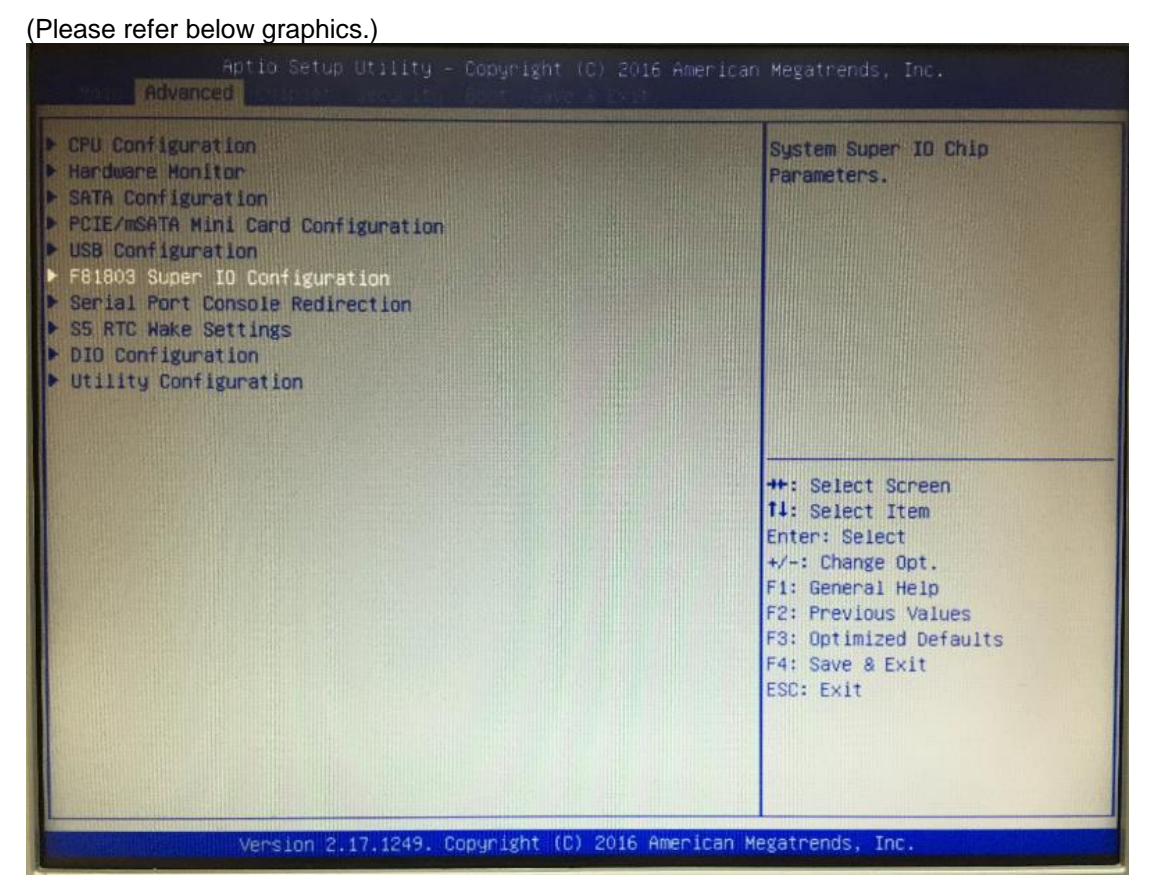

| Hptio Setup Utilit<br>Hain                                                                                                    | y – Copyright (C) 2016 Amer                                                                                                    | ican Megatrends, Inc.                                                                                                    |
|----------------------------------------------------------------------------------------------------|----------------------------------------------------------------------------------------------------|----------------------------------------------------------------------------------------------------|
| F81803 Super ID Configuration<br>Super IO Chip<br>> Serial Fort 1 Configuration<br>> Serial Port 2 Configuration               | F81803                                                                                                    | Set Parameters of Serial Port<br>1 (COMA)                                                                                                    |
|                                                                                                    |                                                                                                    | ++: Select Screen<br>14: Select Item<br>Enter: Select<br>+/-: Change Opt.<br>F1: General Help<br>F2: Previous Values<br>F3: Optimized Defaults<br>F4: Save & Exit<br>ESC: Exit |
| Version 2.17.1249                                                                                                    | . Copyright (C) 2016 America                                                                                                    | an Megatrends, Inc.                                                                                                    |
|                                                                                                    |                                                                                                    |                                                                                                    |
| Aptio Setup Utility<br>Hain.                                                                                                   | ) - Copyright (C) 2016 Amer.                                                                                                    | ican Megatrends, Inc.                                                                                                    |
| Aptio Setup Utility<br>Main<br>Serial Port 1 Configuration                                                                     | ∦ – Copyright (C) 2016 Amer.                                                                                                    | ican Megatrends, Inc.                                                                                                    |
| Aptio Setup Utility<br>Main<br>Serial Port 1 Configuration<br>Serial Port<br>Device Settings                                   | ) - Copyright (C) 2016 Amer.<br>[Enabled]<br>ID=3F8h; IRD=4;                                                                                                    | ican Megatnends, Inc.                                                                                                    |
| Aptio Setup Utility<br>Main<br>Serial Port 1 Configuration<br>Serial Port<br>Device Settings<br>Change Settings                | ) - Copyright (C) 2016 Amer.<br>[Enabled]<br>IO=3F8h; IRQ=4;<br>[Auto]                                                                                                    | ican Megatrends, Inc.                                                                                                    |
| Aptio Setup Utility<br>Main<br>Serial Port 1 Configuration<br>Serial Port<br>Device Settings<br>Change Settings<br>Select Mode | ) - Copyright (C) 2016 Amer.<br>[Enabled]<br>ID=3F8h; IRQ=4;<br>[Auto]<br>[R5232]                                                                                            | ican Megatrends, Inc.                                                                                                    |
| Aptio Setup Utility<br>Main<br>Serial Port 1 Configuration<br>Serial Port<br>Device Settings<br>Change Settings<br>Select Mode | <ul> <li>Copyright (C) 2016 Amer.</li> <li>[Enabled]<br/>IO=3F8h; IRQ=4;</li> <li>[Auto]</li> <li>[RS232]</li> <li>Select Mode — 1</li> </ul>                                | ican Megatnends, Inc.                                                                                                    |
| Aptic Setup Utility<br>Nain<br>Serial Port 1 Configuration<br>Serial Port<br>Device Settings<br>Change Settings<br>Select Mode | <ul> <li>Copyright (C) 2016 Amer.</li> <li>[Enabled]<br/>I0=3F0h; IRQ=4;</li> <li>[Auto]<br/>[R5232]</li> <li>Select Mode<br/>R5232<br/>R5422<br/>R5422<br/>R5485</li> </ul> | toan Megatnends, Inc.<br>LOOPBACK/RS232/RS422/RS485<br>                                                                                                    |

## Serial Port Console Redirection

Only COM1 has the console redirection function.

The default setting for the console redirection function is [Disabled]

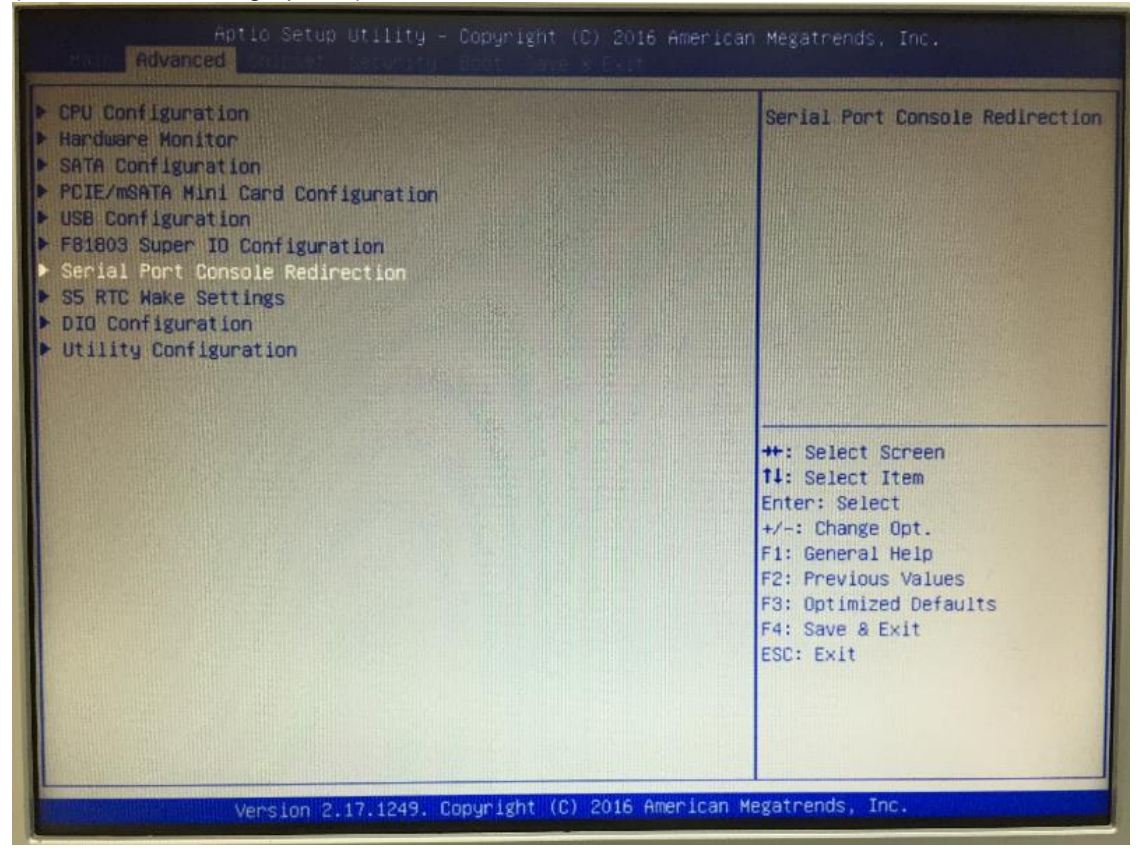

| [Disabled] | Console Redirection Enable or<br>Disable.                                                                                                    |
|------------|----------------------------------------------------------------------------------------------------|
|            | ++: Select Screen<br>14: Select Item<br>Enter: Select<br>+/-: Change Opt.<br>F1: General Help<br>F2: Previous Values<br>F3: Optimized Defaults<br>F4: Save & Exit |
|            | [Disabled]                                                                                                    |

If the setting for the console redirection function is changed for [Enabled], the settings specify how the host computer and the remote computer (which the user is using) will exchange data. Both computers should have the same or compatible settings.

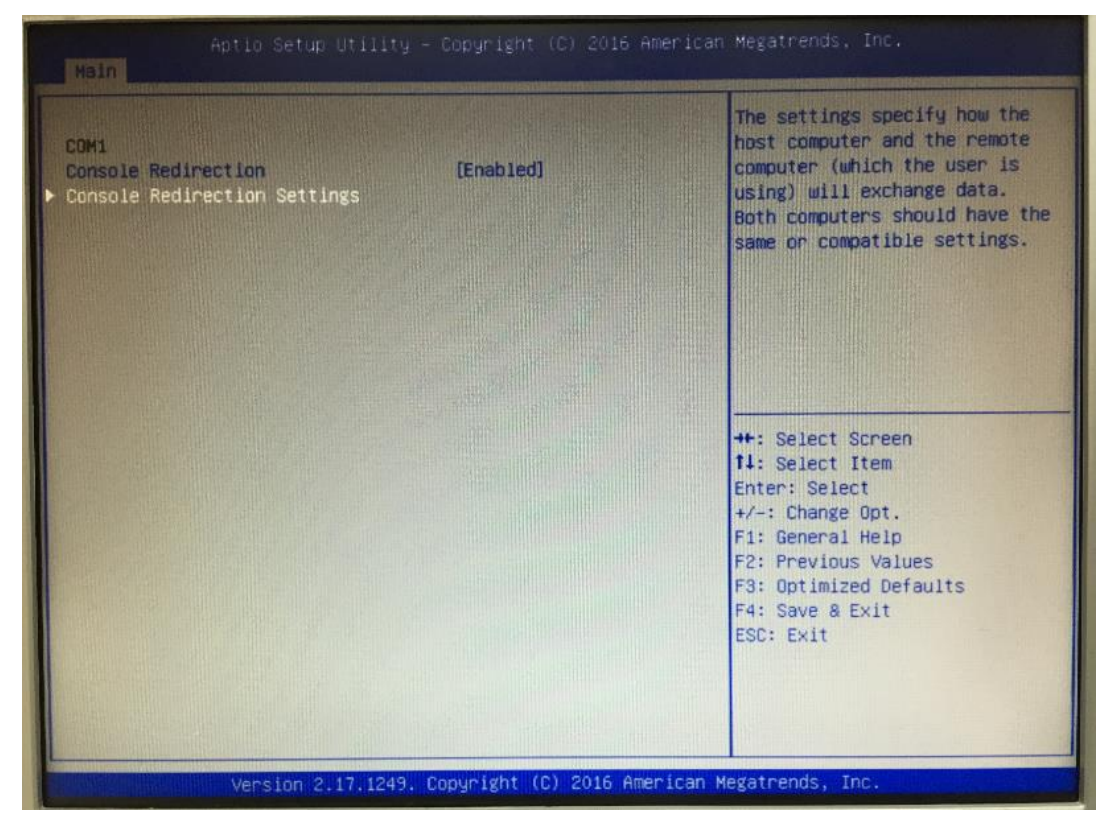

| And you can further  | change the   | setting by | selecting | or | setting | the | value | you | want in |
|----------------------|--------------|------------|-----------|----|---------|-----|-------|-----|---------|
| each function as the | following pi | ctures.    |           |    |         |     |       |     |         |

| COM1<br>Console Redirection Settings<br>Terminal Type                                                                                  | [ANSI]                                                                              | Emulation: ANSI: Extended<br>ASCII char set. VT100: ASCII<br>char set. VT100+: Extends<br>VT100 to support color,                                                              |
|----------------------------------------------------------------------------------------------------|-------------------------------------------------------------------------------------|----------------------------------------------------------------------------------------------------|
| Bits per second<br>Data Bits<br>Parity<br>Stop Bits<br>Flow Control<br>VT-UTF8 Combo Key Support<br>Recorder Mode<br>Resolution 100x31 | [115200]<br>[6]<br>[None]<br>[1]<br>[None]<br>[Enabled]<br>[Disabled]<br>[Disabled] | function keys, etc. VT-UTF8:<br>Uses UTF8 encoding to map<br>Unicode chars onto 1 or more<br>bytes.                                                                            |
| Legacy OS Redirection Resolution<br>Putty KeyPad<br>Redirection After BIOS POST                                                        | (Disabled)<br>[80x24]<br>[VT100]<br>[Always Enable]                                 | ++: Select Screen<br>T1: Select Item<br>Enter: Select<br>+/-: Change Opt.<br>F1: General Help<br>F2: Previous Values<br>F3: Optimized Defaults<br>F4: Save & Exit<br>ESC: Exit |

#### RTC Wake Settings

The default setting is "disable".

If the setting is changed for "enable", user can set up the fixed time to boot up automatically.

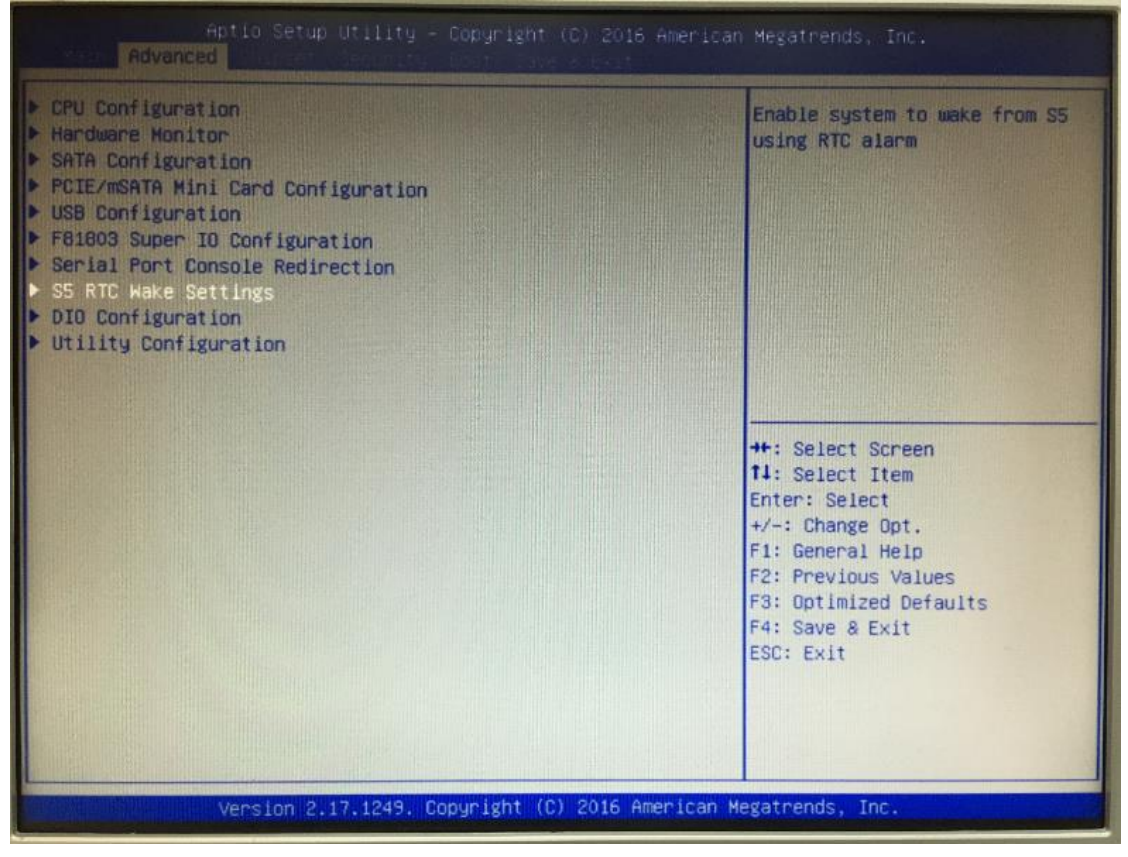

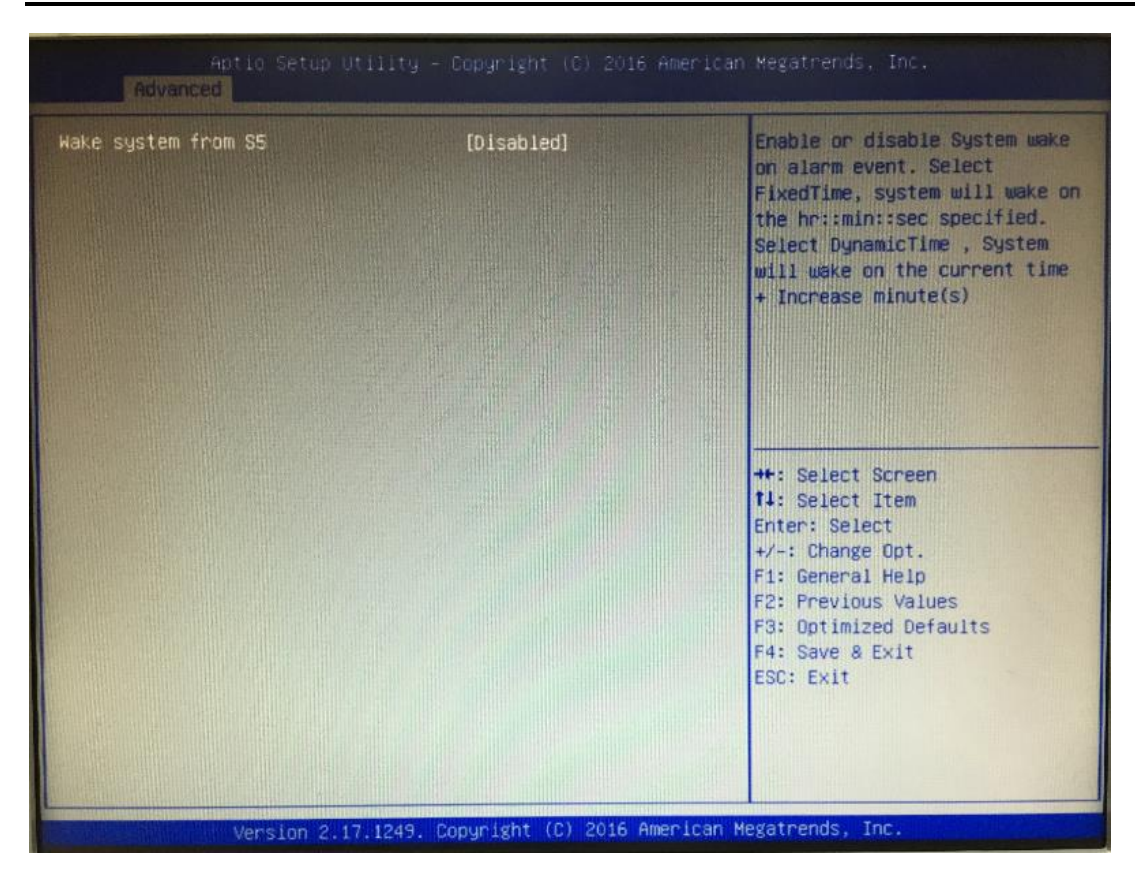

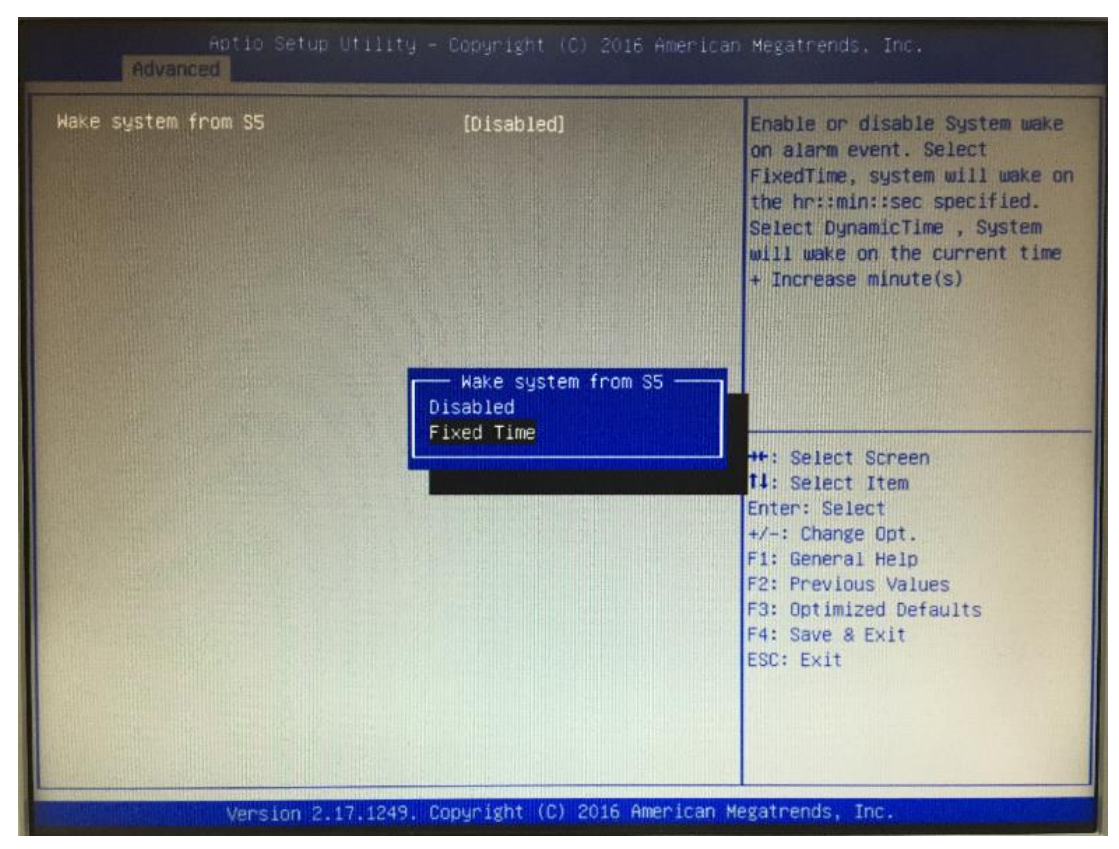

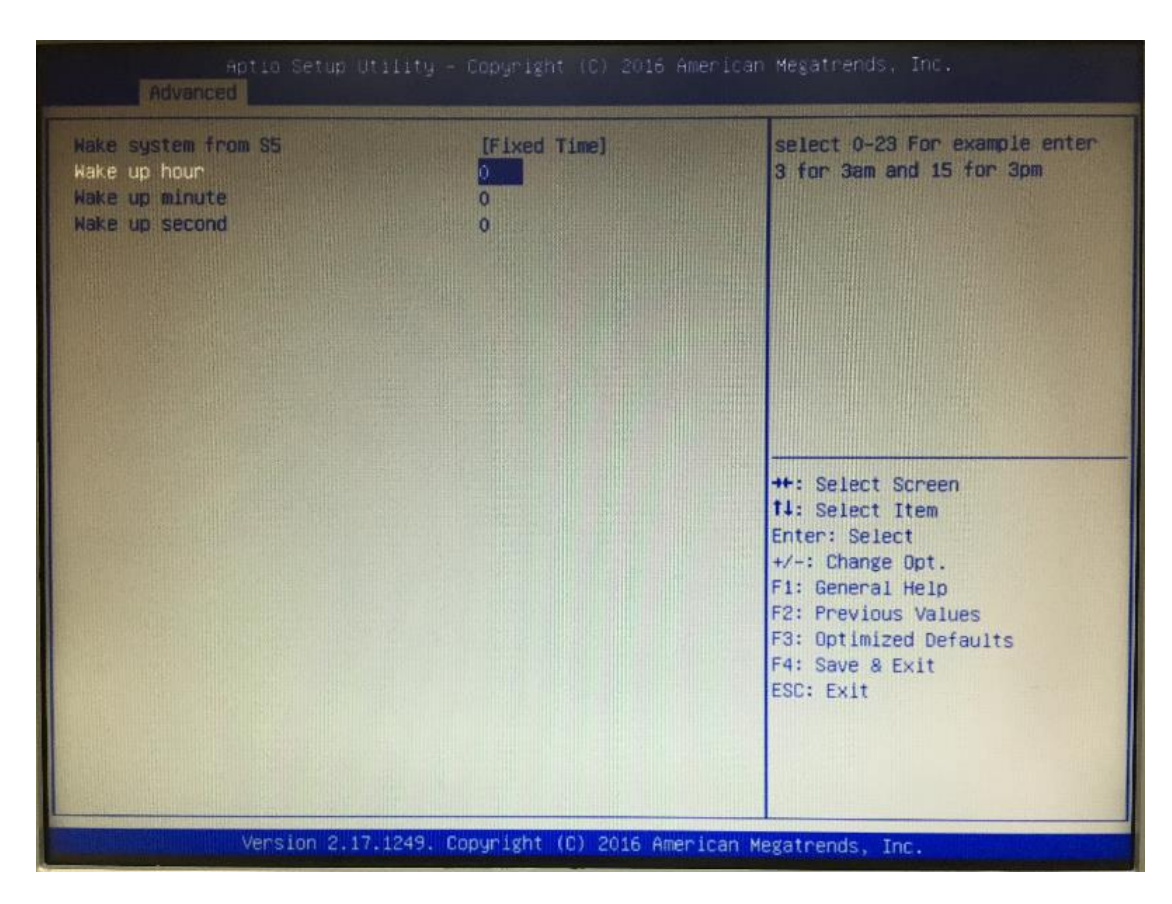

• RTC Wake Settings

## • DIO Configuration

The DIO Modifacation default setting is "disable".

If the setting is changed for "enable", you can load manufacture default and program DIO setting.

| Aptio Setup Utility – Copyright (C) 2016 American Megatrends, Inc.<br>Advanced                                                                                                    |                                                                                                    |  |  |  |
|----------------------------------------------------------------------------------------------------|----------------------------------------------------------------------------------------------------|--|--|--|
| <ul> <li>PPU Configuration</li> <li>Handware Monitor</li> <li>SATA Configuration</li> <li>PCIE/mSATA Mini Card Configuration</li> <li>USB Configuration</li> <li>Serial Port Console Redirection</li> <li>S5 RTC Hake Settings</li> <li>D10 Configuration</li> <li>Utility Configuration</li> </ul> | DID status<br>**: Select Screen<br>H: Select Item<br>Enter: Select<br>*/-: Change Opt.<br>F: General Help<br>F2: Previous Values<br>F3: Optimized Defaults<br>F4: Save & Exit<br>ESC: Exit |  |  |  |
| Version 2.17.1249. Copyright (C) 2016                                                                                                    | American Megatrends, Inc.                                                                                                    |  |  |  |

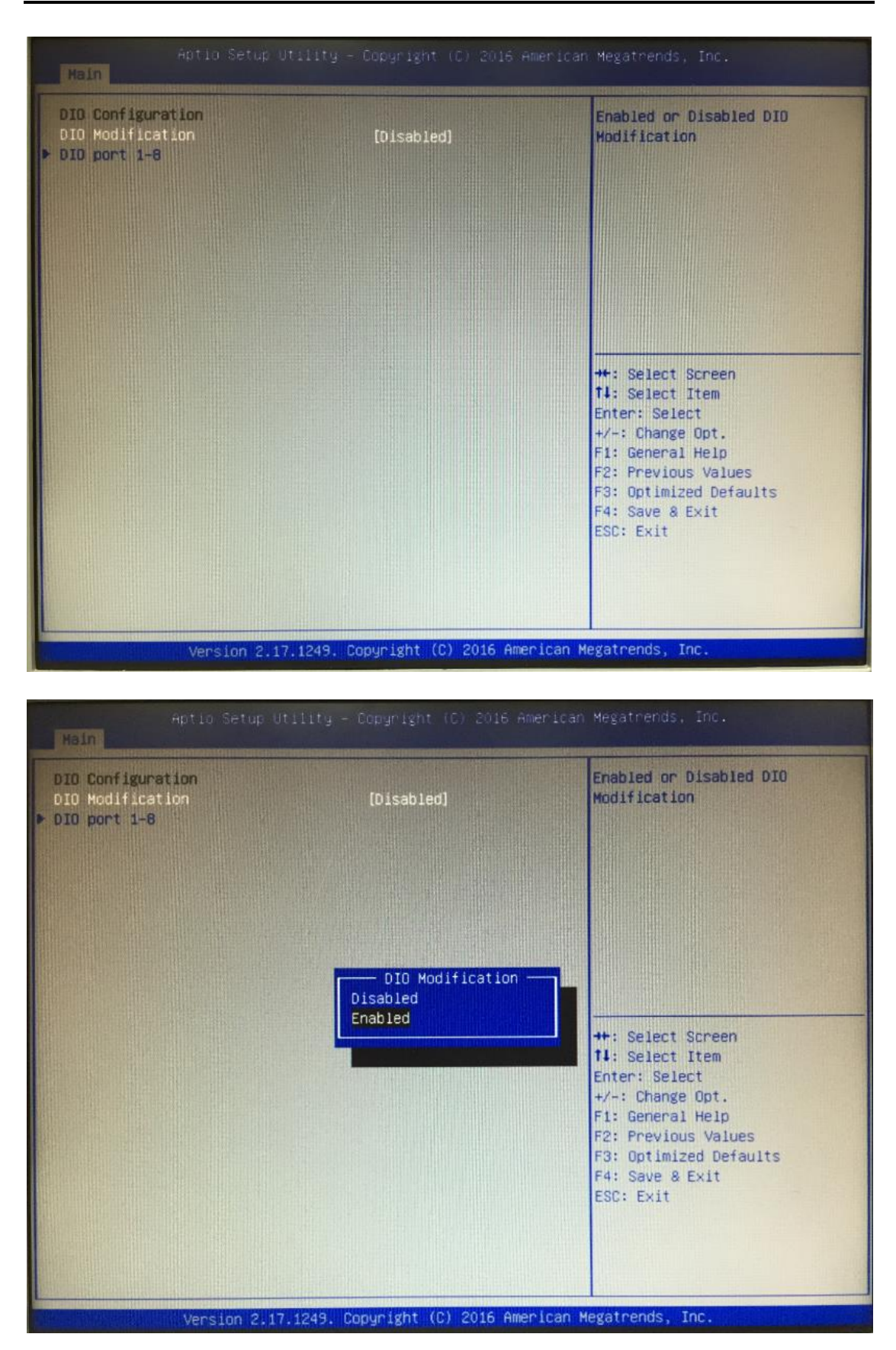

Series User's Manual

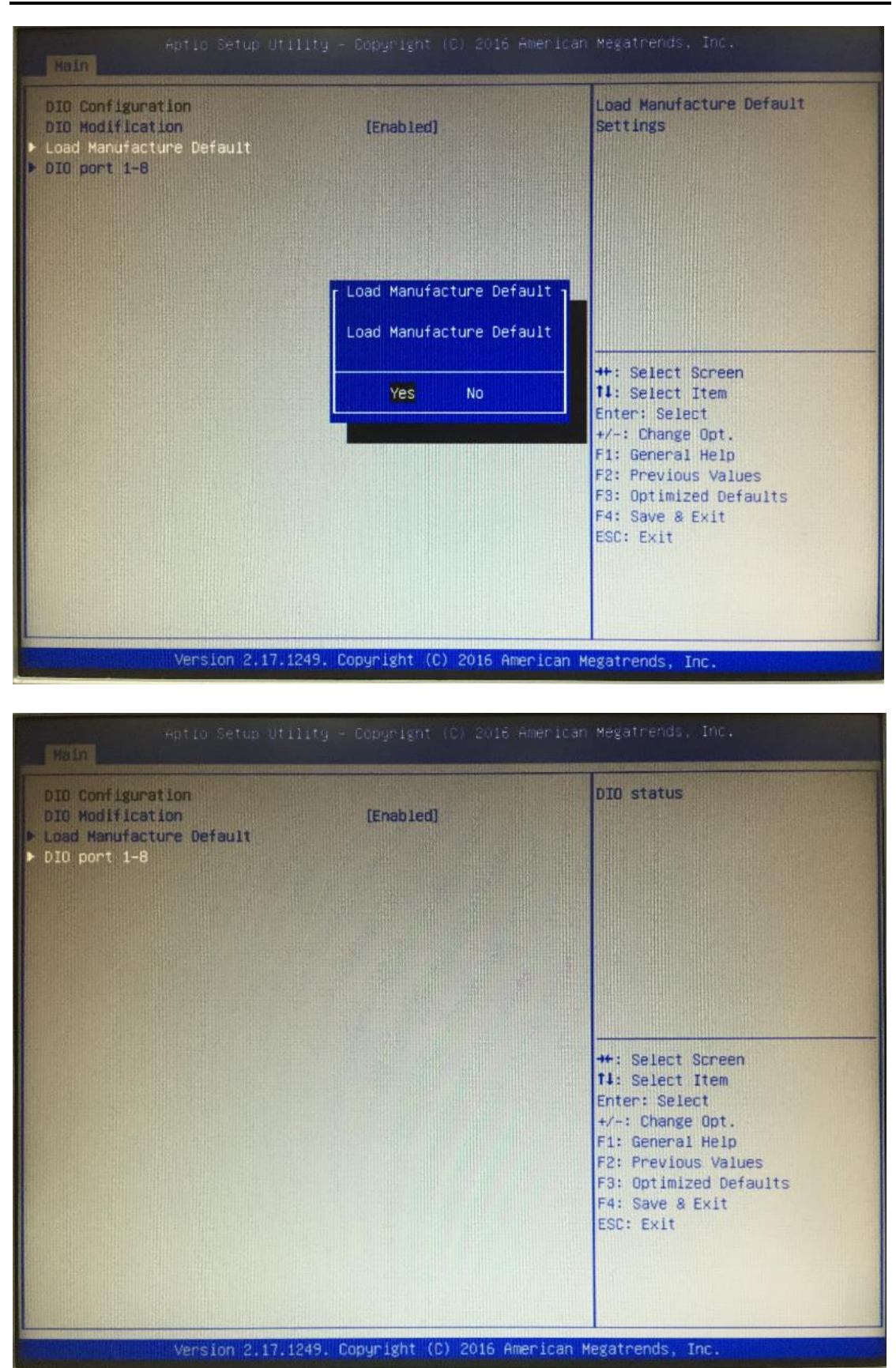

| DID status       In & High       Input/Output Status       In & High         1. input/Output Status       In & High       Input/Output Status       In & High         2. Input/Output Status       In & High       Input/Output Status       In & High         3. Input/Output Status       In & High       Input/Output Status       In & High         1. nput/Output Status       In & High       Input/Output Status       In & High         1. nput/Output Status       In & High       Input/Output Status       In & High         1. nput/Output Status       In & High       Input/Output Status       In & High         1. nput/Output Status       Out & Low       Input/Output Status       Out & Low         1. nput/Output Status       Out & Low       Inter: Select Screen         High/Low Setting       Ioutput]       ++: Select Screen         High/Low Setting       Ioutput]       +/-: Change Opt.         1. nput/Output Status       Out & Low       Enter: Select         Input/Output Status       Out & Low       F1: General Help         8. Input/Output Status       Out & Low       F2: Previous Values         Input/Output Setting       Ioutput]       F3: Optimized Defaults         High/Low Setting       Ioul       F4: Save & Exit         B. Inp | Aptio Setup Ut<br>Main                                                                                                    | ility – Copyright (C) 2016 (                                                                                                    | American Megatrends, Inc.                                                                                                    |
|----------------------------------------------------------------------------------------------------|----------------------------------------------------------------------------------------------------|----------------------------------------------------------------------------------------------------|----------------------------------------------------------------------------------------------------|
|                                                                                                    | 010 status<br>1. Input/Output Status<br>Input/Output Status<br>Input/Output Status | In & High<br>[Inout]<br>In & High<br>[Input]<br>In & High<br>[Input]<br>In & High<br>[Input]<br>Out & Low<br>[Output]<br>[Low]<br>Out & Low<br>[Output]<br>[Low]<br>Out & Low<br>[Output]<br>[Low]<br>Out & Low<br>[Output]<br>[Low]<br>Out & Low<br>[Output]<br>[Low] | Input/Output Setting<br>**: Select Screen<br>14: Select Item<br>Enter: Select<br>*/-: Change Opt.<br>F1: General Help<br>F2: Previous Values<br>F3: Optimized Defaults<br>F4: Save & Exit<br>ESC: Exit |

## 3.4 Chipset Feature

This section contains completely optimized chipset's features in the system

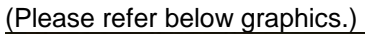

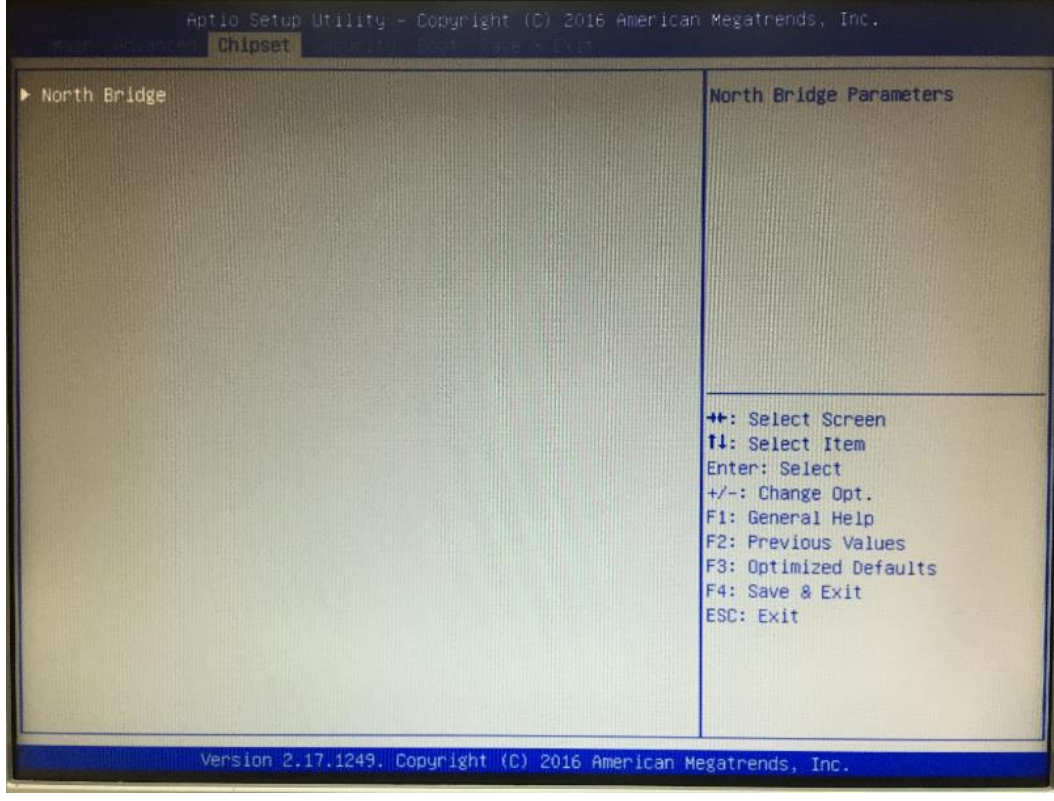

|                           | Aptio Setup<br>Chipset | Utility – Copyright | (C) 2016 Ameri     | ican Megatrends, Inc.                         |
|---------------------------|------------------------|---------------------|--------------------|-----------------------------------------------|
| Memory Inform             | mation                 |                     |                    |                                               |
| Total Memory              |                        | 2048 MB             | (LPDDR3)           |                                               |
| Memory Sloto              |                        | 2048 MB             | (LPDDR3)           |                                               |
|                           |                        |                     |                    |                                               |
|                           |                        |                     |                    |                                               |
|                           |                        |                     |                    | tt. Salert Screen                             |
|                           |                        |                     |                    | 11: Select Item<br>Enter: Select              |
|                           |                        |                     |                    | +/-: Change Opt.<br>F1: General Help          |
|                           |                        |                     |                    | F2: Previous Values<br>F3: Optimized Defaults |
|                           |                        |                     |                    | ESC: Exit                                     |
|                           |                        |                     |                    |                                               |
|                           |                        | 7. 1949. Conun Leht | (D) 2016 Amontos   | n Verstrends Inc                              |
| a chesan chaile shighting | version 2.             | LITTERST CODALIZATE | 07 2010 Hiller 104 | in negativenus, there                         |

## 3.5 Security

The default setting for Administrator Password is "Not setting passwords".

The Security menu allows users to change the security settings for the system.

You can set the password for both Administrator Password and User Password.

| Aptio Setup Utility – Copyright (C) 201<br>Security                                                                                                    | 6 American Megatrends, Inc.                                                                                                    |
|----------------------------------------------------------------------------------------------------|----------------------------------------------------------------------------------------------------|
| Password DescriptionIf ONLY the Administrator's password is set,<br>then this only limits access to Setup and is<br>only asked for when entering Setup.<br>If ONLY the User's password is set, then this<br> | Set Administrator Password<br>**: Select Screen<br>14: Select Item<br>Enter: Select<br>*/-: Change Opt.<br>F1: General Help<br>F2: Previous Values<br>F3: Optimized Defaults<br>F4: Save & Exit<br>ESC: Exit |
| Version 2.17.1249. Copyright (C) 2016 (                                                                                                    | American Megatrends, Inc.                                                                                                    |

| Password DescriptionSet User PasswordIf DNLY the Administrator's password is set,<br>then this only limits access to Setup and is<br>only asked for when entering Setup.<br>If ONLY the User's password is set, then this<br>is a power on password and must be entered to<br>boot or enter Setup. In Setup the User will<br>have Administrator rights.<br>The password length must be<br>in the following range:<br>Minimum length 3<br>Maximum length 20**: Select Screen<br>11: Select Item<br>Enter: Select<br>+/-: Change Opt.<br>F1: General Help<br>F2: Previous Values | Aptio Setup Ut                                                                                                    | ility – Copyright (C) 2016<br>curity                                                                                  | American Megatrends, Inc.                                                                                                    |
|----------------------------------------------------------------------------------------------------|----------------------------------------------------------------------------------------------------|----------------------------------------------------------------------------------------------------|----------------------------------------------------------------------------------------------------|
| F3: Uptimized Defaults<br>F4: Save & Exit<br>ESC: Exit                                                                                                    | Password Description<br>If DNLY the Administrator's<br>then this only limits access<br>only asked for when entering<br>If DNLY the User's password<br>is a power on password and m<br>boot or enter Setup. In Setu<br>have Administrator rights.<br>The password length must be<br>in the following range:<br>Minimum length<br>Maximum length<br>Maximum length<br>User Password | password is set,<br>to Setup and is<br>Setup.<br>is set, then this<br>ust be entered to<br>p the User will<br>3<br>20 | Set User Password<br>**: Select Screen<br>14: Select Screen<br>14: Select Item<br>Enter: Select<br>4: Change Opt.<br>15: General Help<br>12: Previous Values<br>15: Optimized Defaults<br>15: Save & Exit<br>15: Save & Exit<br>15: Save & Exit<br>15: Save & Exit<br>15: Save & Exit<br>15: Save & Exit |

Note: The BIOS default has no password, when user created the password, please remember the password number, if users forget password the RMA is the only

## 3.6 Boot Type

The default setting boot from onboard LAN PxE Rom is [Disabled]

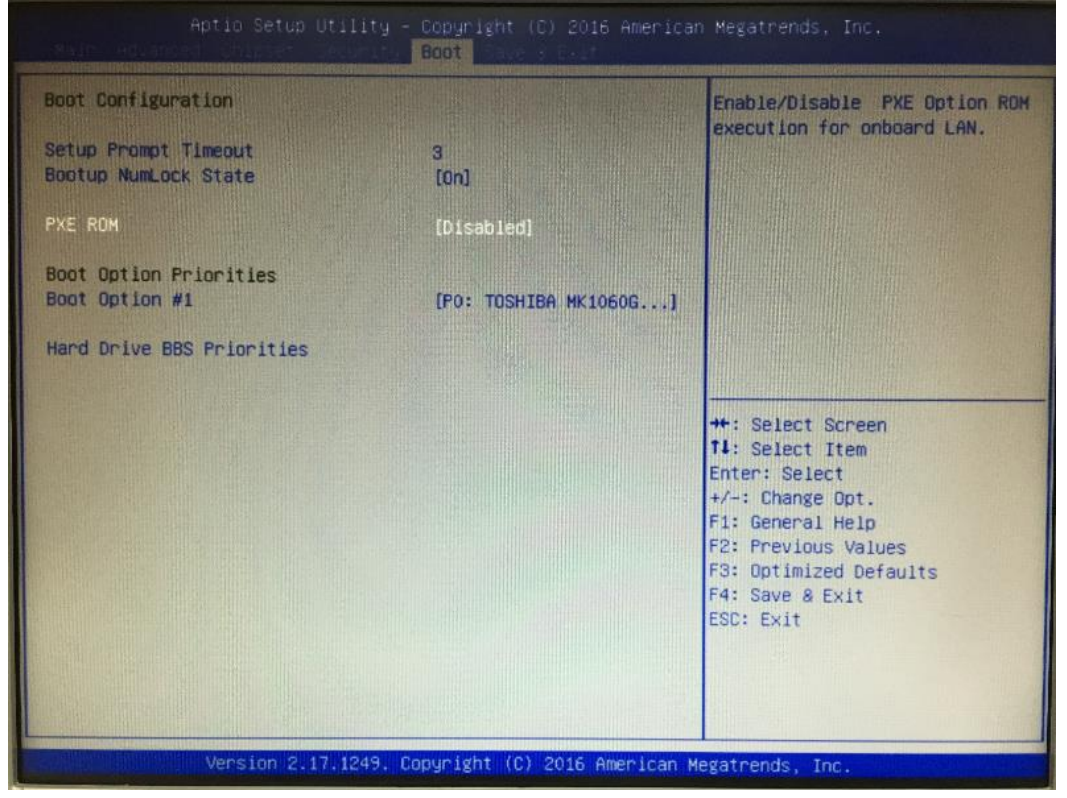

| Aptic Setup Utility                      | – Copyright (C) 2016 America<br>Boot | n Megatrends, Inc.                                                                                                    |
|------------------------------------------|--------------------------------------|----------------------------------------------------------------------------------------------------|
| Boot Configuration                       |                                      | Enable/Disable PXE Option ROM<br>execution for onboard LAN.                                                                                                    |
| Setup Prompt Timeout                     | 3                                    |                                                                                                    |
| Bootup NumLock State                     | [0n]                                 |                                                                                                    |
| PXE ROM                                  | [Disabled]                           |                                                                                                    |
| Boot Option Priorities<br>Boot Option #1 | [PO: TOSHIBA MK1060G]                |                                                                                                    |
| Hard Drive BBS Priorities                | PXE ROM<br>Disabled<br>Enabled       | <pre>**: Select Screen fl: Select Item Enter: Select +/-: Change Opt. F1: General Help F2: Previous Values F3: Optimized Defaults F4: Save &amp; Exit ESC: Exit</pre> |
| Version 2.17.1249.                       | Copyright (C) 2016 American M        | Megatrends, Inc.                                                                                                    |

The Boot Option Priorities can select by Boot Option #1, #2..., If user is using a USB Device.

#### (Please refer below graphics.)

|                                                                                                    | Utility – Copyright (C) 2016 Ame<br>Boot                                                                                                   | erican Megatrends, Inc.                                                                                                    |
|----------------------------------------------------------------------------------------------------|----------------------------------------------------------------------------------------------------|----------------------------------------------------------------------------------------------------|
| Boot Configuration                                                                                                    |                                                                                                    | Sets the system boot order                                                                                                    |
| Setup Prompt Timeout<br>Bootup NumLock State                                                                                         | 3<br>[On]                                                                                                    |                                                                                                    |
| PXE ROM                                                                                                    | [Disabled]                                                                                                    |                                                                                                    |
| Boot Option Priorities<br>Boot Option #1<br>Boot Option #2<br>Boot Option #3<br>Hard Drive BBS Prioritie<br>USB Device BBS Prioritie | IPO: TDSHIBA MK1060G<br>Boot Option #1<br>P0: TOSHIBA MK1060GSC<br>UEFI: JetFlashTS32GJF330 0903, J<br>JetFlashTS32GJF330 0903<br>Disabled | Partition 1<br>ct Screen<br>ct Item<br>elect<br>+/-: Change Opt.<br>F1: General Help<br>F2: Previous Values<br>F3: Optimized Defaults<br>F4: Save & Exit<br>ESC: Exit |
| Version 2                                                                                                    | .17.1249. Copyright (C) 2016 Amer                                                                                                    | ican Megatrends, Inc.                                                                                                    |

## Hard Drive BBS Priorites supports the hard drive boot option.

| Aptio Setup Utility – Copyright (C) 2016 American Megatrends, Inc.<br>Boot |                       |                                                                                                    |
|----------------------------------------------------------------------------|-----------------------|----------------------------------------------------------------------------------------------------|
| Boot Configuration                                                         |                       | Set the order of the legacy                                                                                                    |
| Setup Prompt Timeout<br>Bootup NumLock State                               | 3<br>[Dn]             | DEATCES TH CUTZ R. OCh                                                                                                    |
| PXE ROM                                                                    | [Disabled]            |                                                                                                    |
| Boot Option Priorities<br>Boot Option #1                                   | [PO: TOSHIBA MK1060G] |                                                                                                    |
| Hard Drive BBS Priorities                                                  |                       |                                                                                                    |
|                                                                            |                       | <pre>++: Select Screen fl: Select Item Enter: Select +/-: Change Opt. F1: General Help F2: Previous Values F3: Optimized Defaults F4: Save &amp; Exit ESC: Exit</pre> |

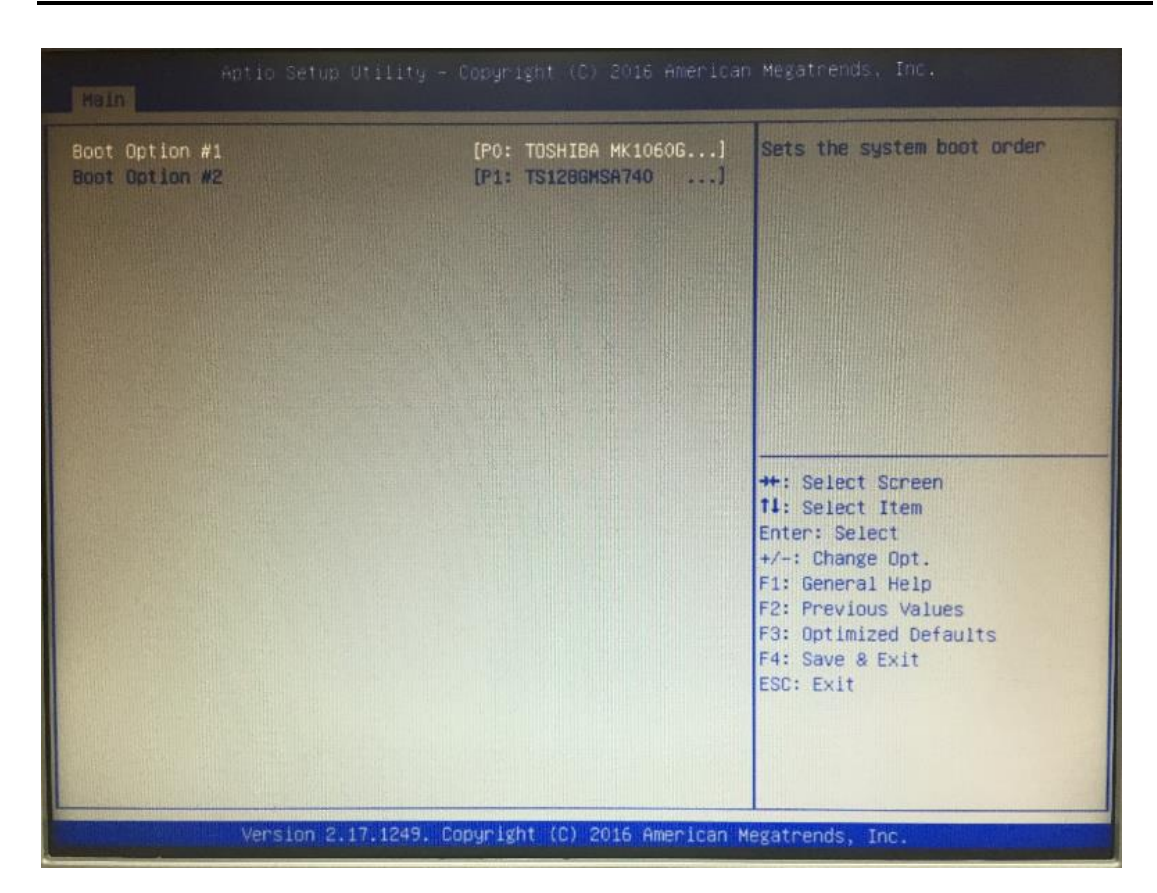

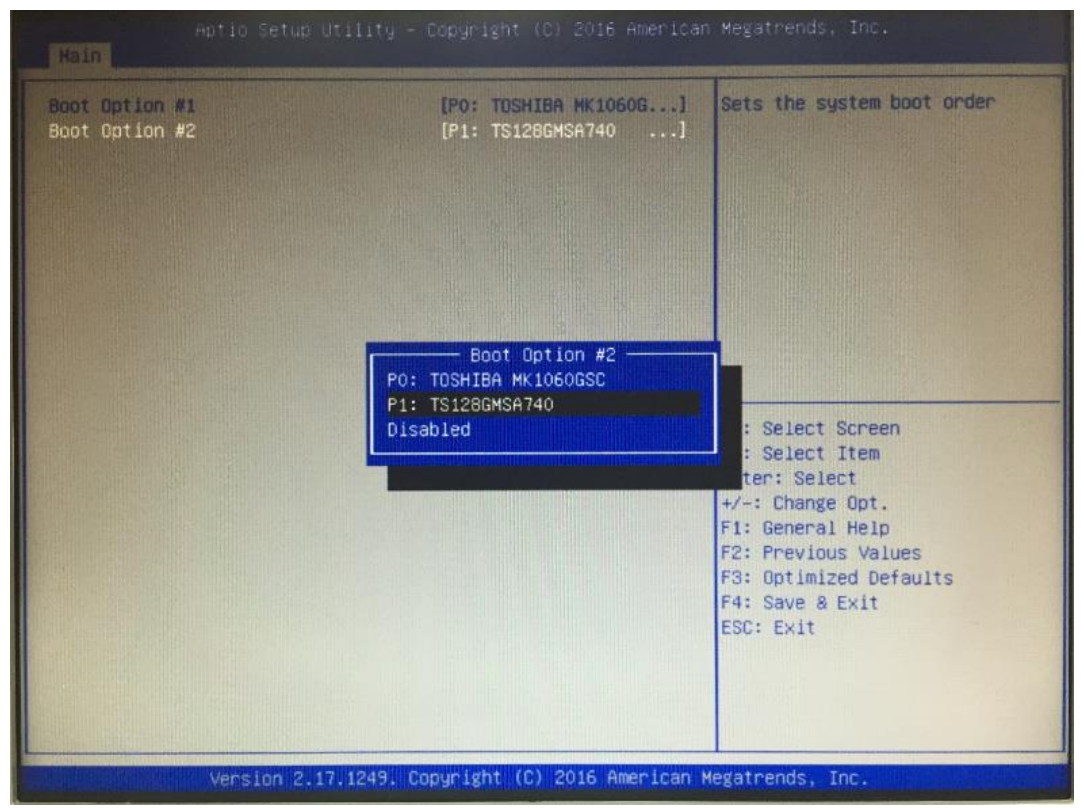

## 3.7 Save & Exit

This section allows you to determine whether or not to accept your modifications. Type "Y" to quit the setup utility and save all changes. Type "N" to bring you back to the Previous Setup utility.

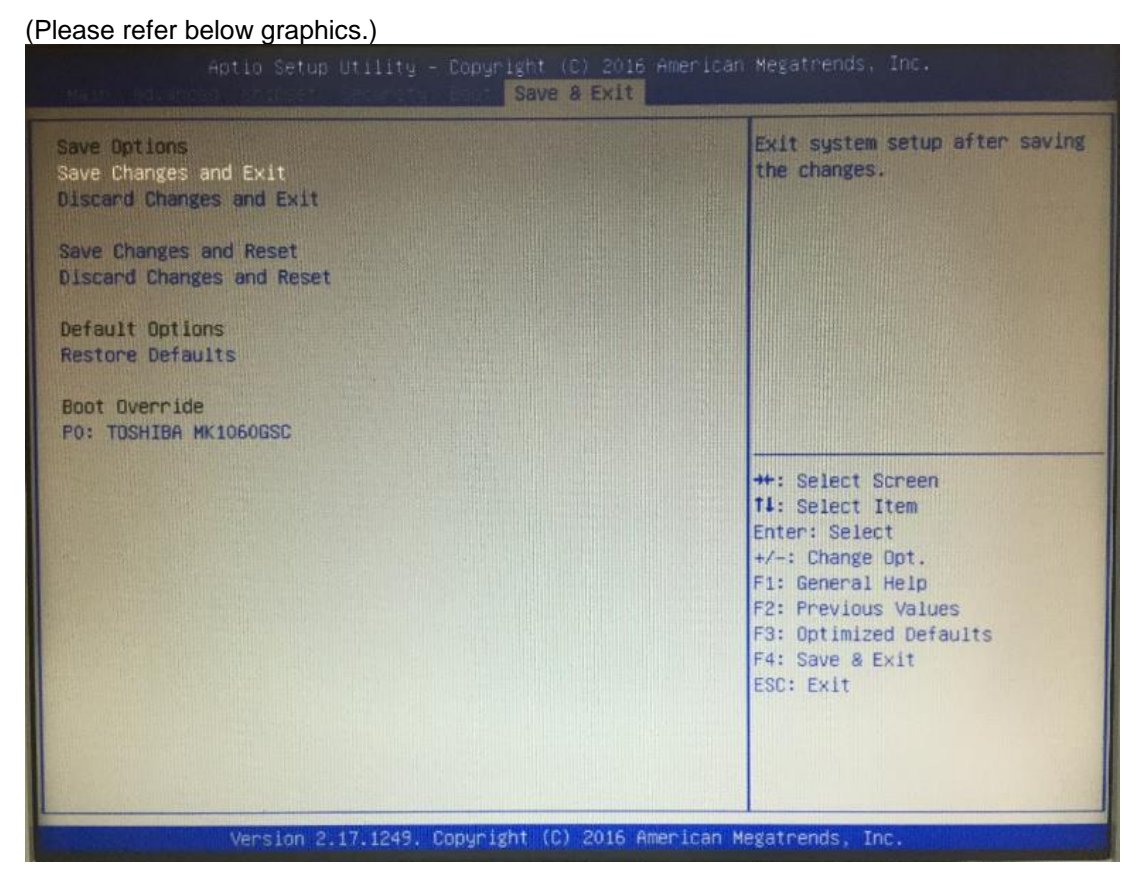

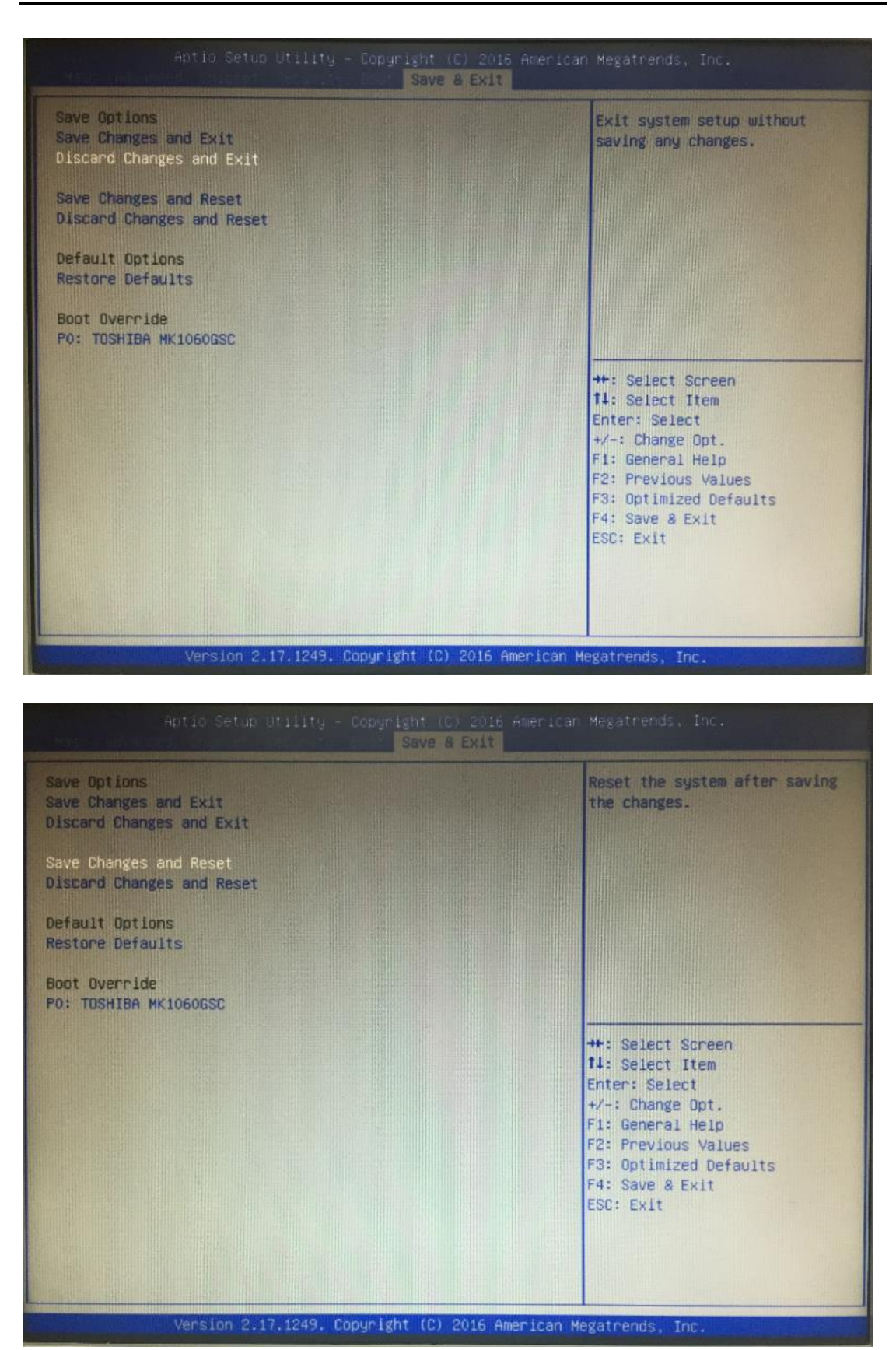

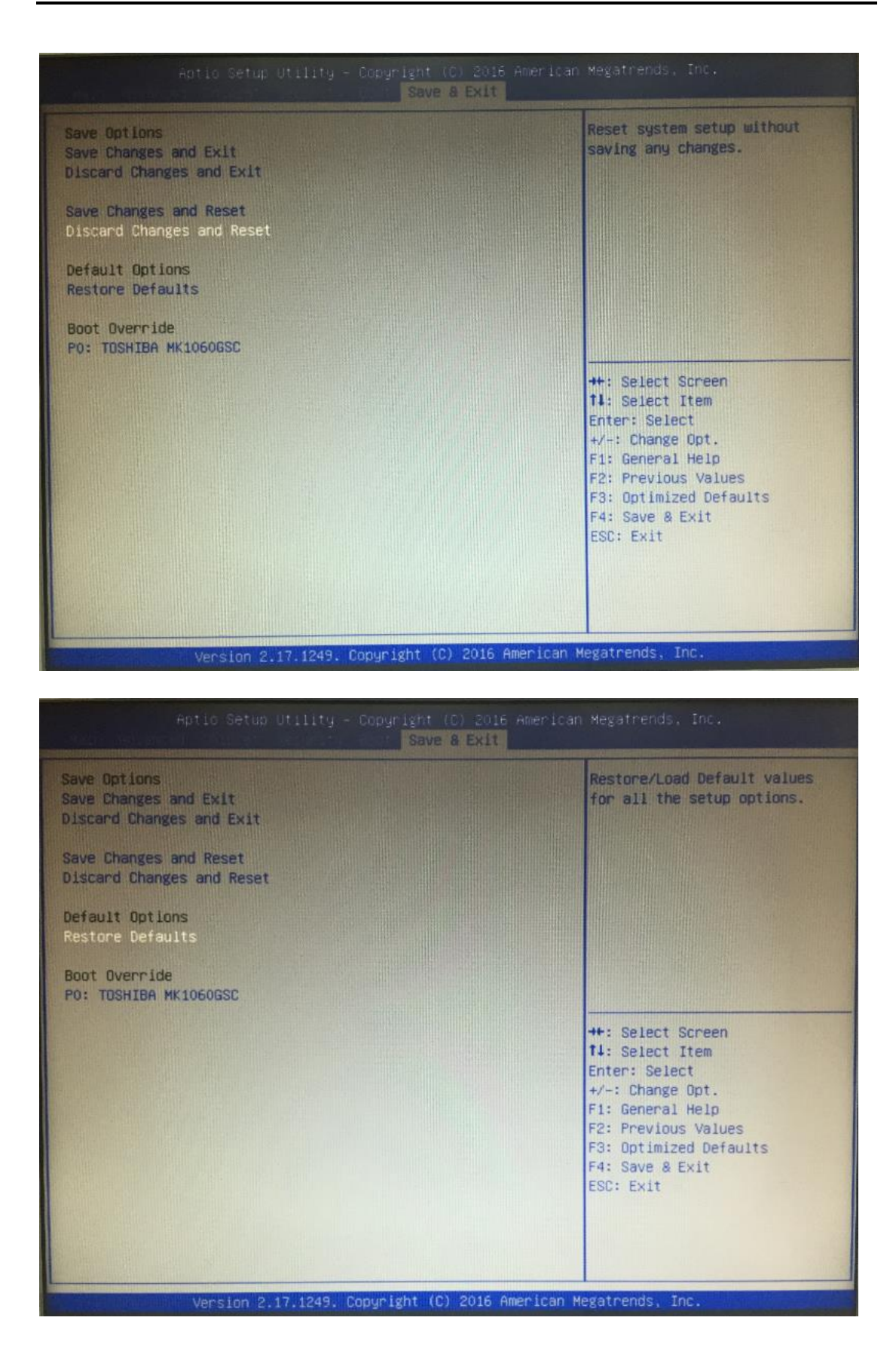

| User's | Manual |
|--------|--------|
| 03013  | manuai |

This page is intentionally left blank.

## APPENDIX A WATCHDOG TIMER

## About Watchdog Timer

After the system stops working for a while, it can be auto-reset by the watchdog timer. The integrated watchdog timer can be set up in the system reset mode by program.

## How to Use Watchdog Timer

The following example enables configuration using debug tool.

| Enable WDT            |            |                                            |
|-----------------------|------------|--------------------------------------------|
| $\downarrow$          |            |                                            |
| Enable configuration: |            |                                            |
|                       | O 2E 87 ;U | n-lock super I/O                           |
|                       | O 2E 87    |                                            |
| $\downarrow$          |            |                                            |
| Select logic device:  |            |                                            |
|                       | O 2E 07    |                                            |
|                       | O 2F 07    |                                            |
| ¥                     |            |                                            |
| WDT device enable:    |            |                                            |
|                       | O 2E 30    |                                            |
|                       | O 2F 01    |                                            |
| $\downarrow$          |            |                                            |
| Activate WDT:         |            |                                            |
|                       | O 2E F0    |                                            |
|                       | O 2F 80    |                                            |
| $\downarrow$          |            |                                            |
| Set base timer:       |            |                                            |
|                       | O 2E F6    |                                            |
|                       | O 2F M ;   | M = time value                             |
|                       |            | 00h~FFh: Time-out disable~ Time-out occurs |
|                       |            | after 255 seconds when <b>N</b> =71h.      |
| $\downarrow$          |            |                                            |

Set Second or Minute :

| O 2E F5  |                                        |
|----------|----------------------------------------|
| O 2F N ; | <mark>N</mark> =71h or 79h             |
|          | N=71h, the time base is set to second. |
|          | N=79h, the time base is set to minute. |
|          |                                        |

## APPENDIX B POWER BUTTON SETTING FOR WINDOW SOFTWARE

Please make the power button setting from the console of PC, then follow up below pictures to do the setting.

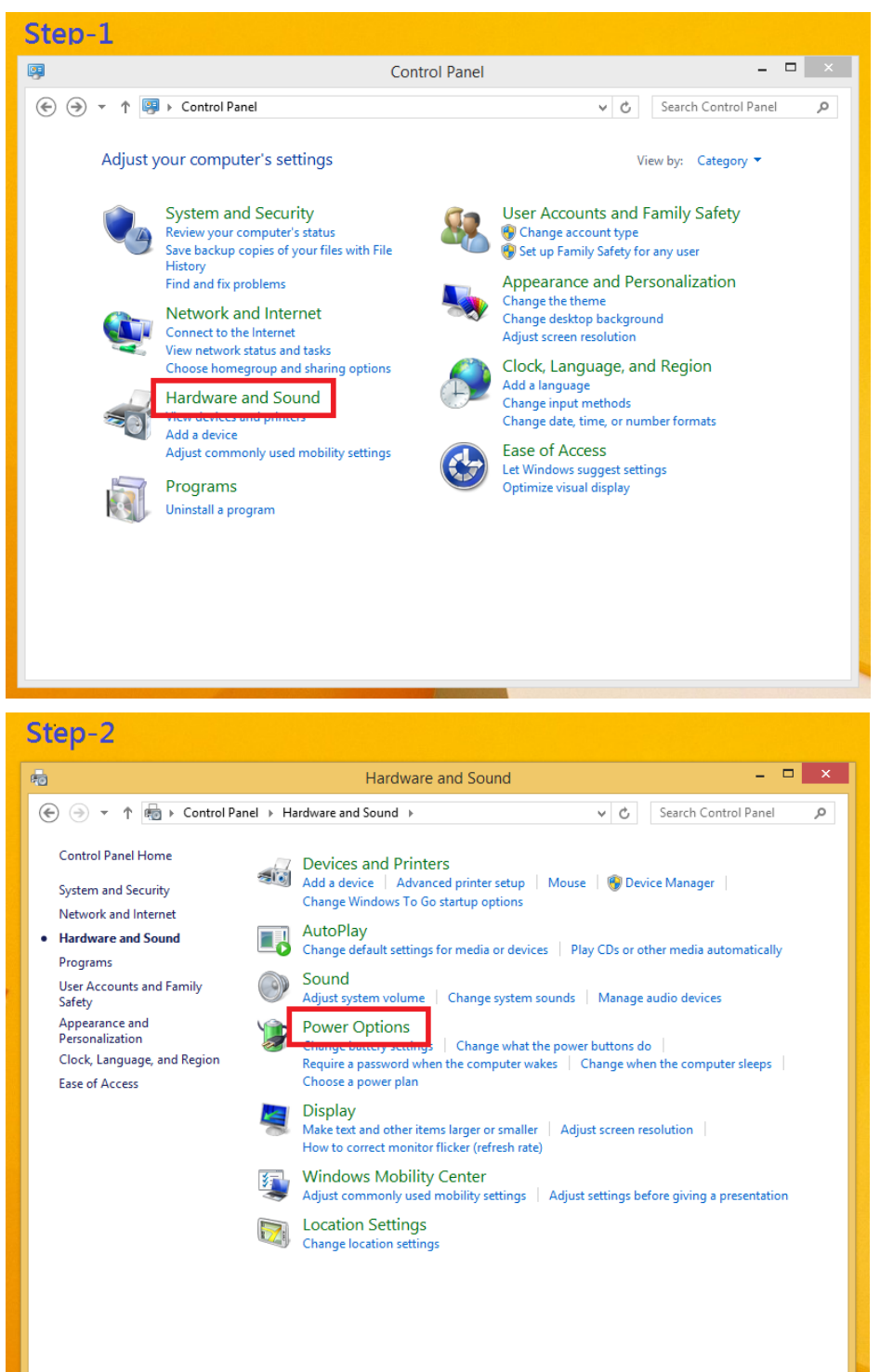

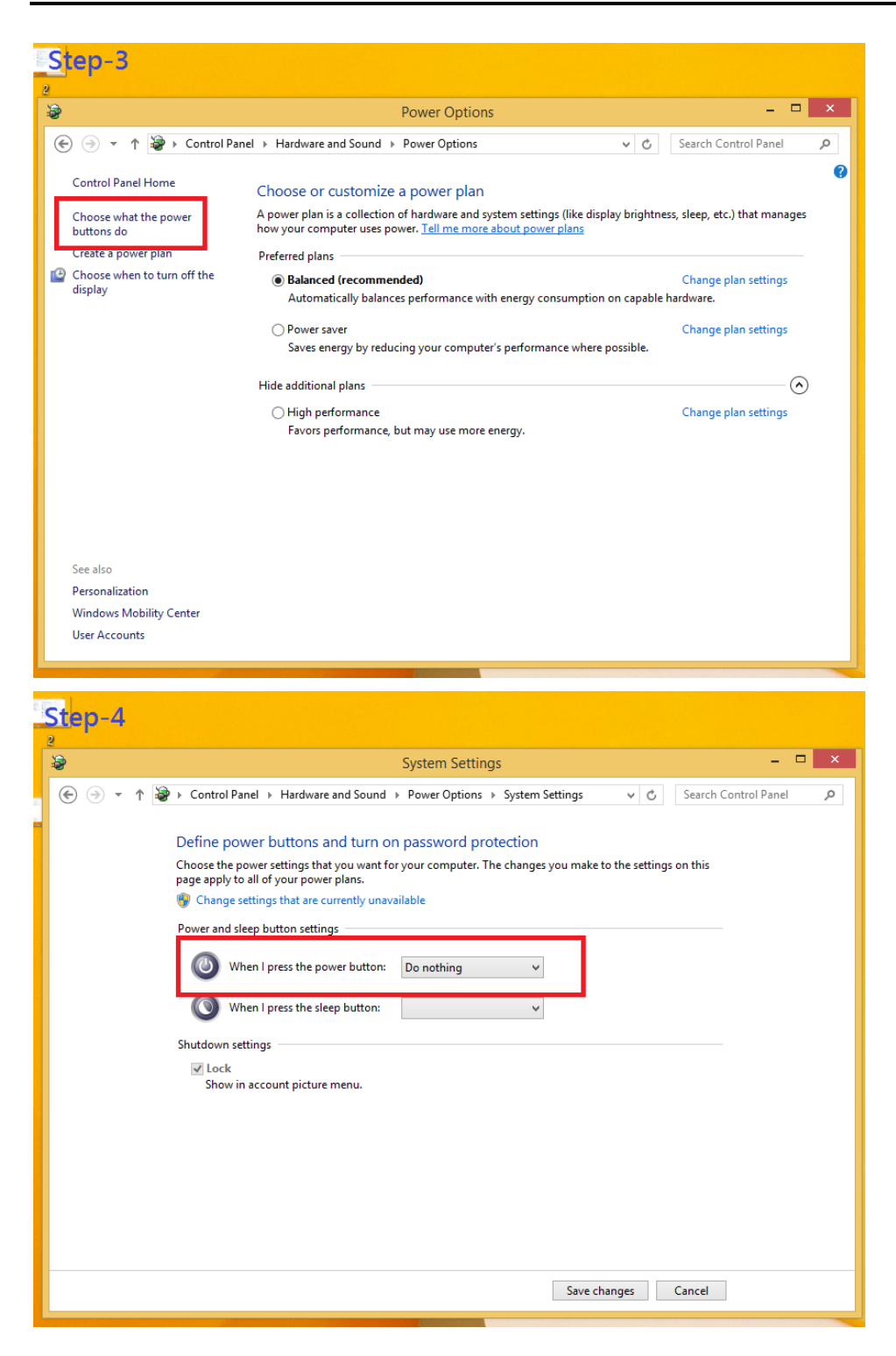

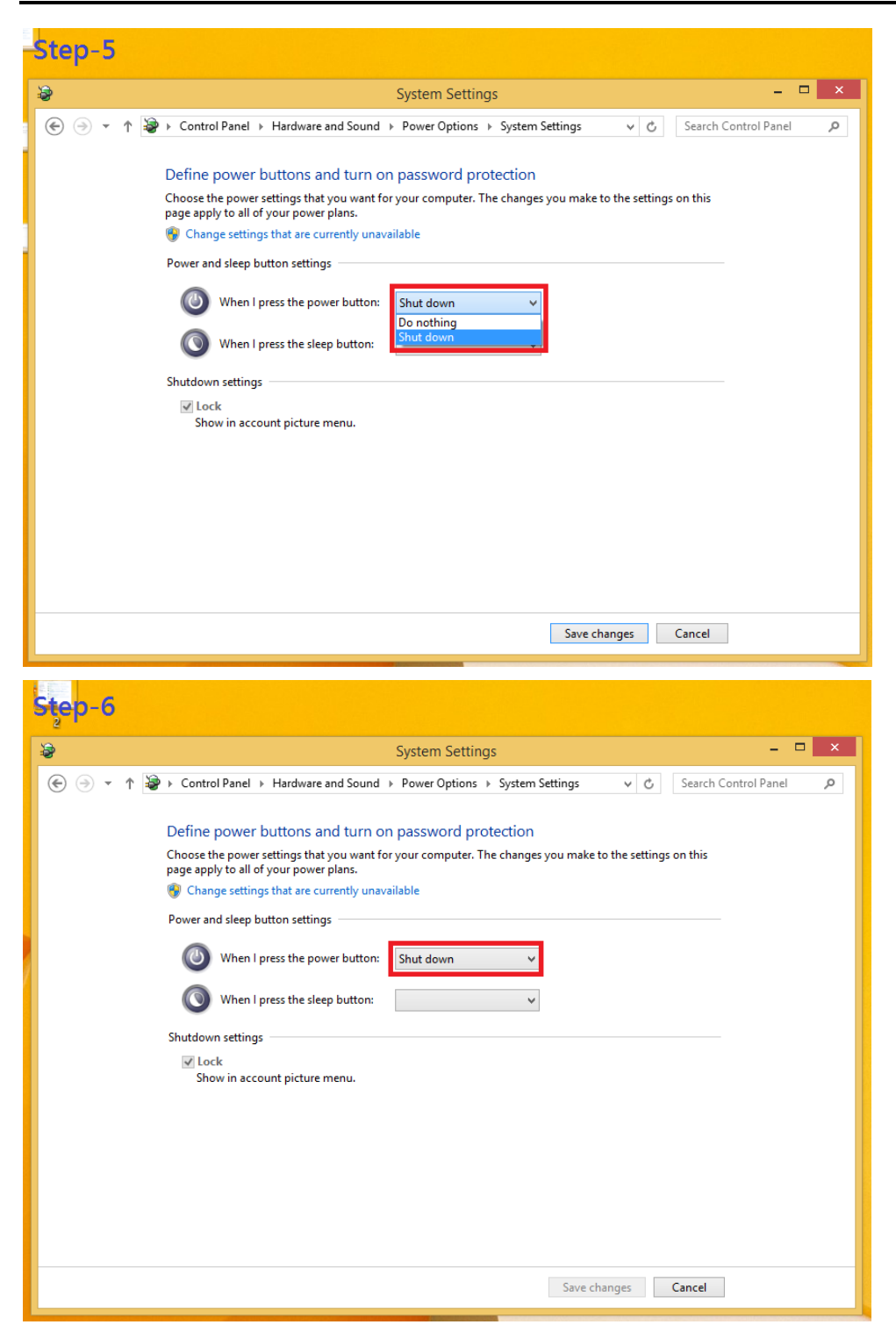